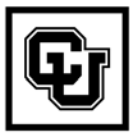

EMPLOYEE SERVICES

Jniversity of Colorado Boulder | Colorado Springs | Denver | Anschutz Medical Campus

# Life Cycle Exercises Other Faculty Member

Job Search and Hire of New Lecturer for Spring Semester Submit Appropriate Hire Documentation to the HR Office Provide Employment Forms to New Lecturer Enter/Approve Position, Funding, Hire and Contract Pay in HRMS

Reappoint Lecturer for Summer Semester Change Position FTE and Percent of Time Change Position Salary Funding Distribution Update Lecturer Job Data

Put Lecturer on Short Work Break at End of Summer Semester

Reappoint Lecturer for Spring Semester Change Position FTE and Percent of Time Return Lecturer from Short Work Break and Reappointment Make a Correction Pay Rate Change

**Terminate Lecturer at End of Spring Semester** 

# Lecturer (UCCS Campus Only)

this page intentionally left blank

# Life Cycle of Other Faculty Member - Lecturer

In this group of exercises we are going to follow the life cycle of a lecturer from position creation through final termination. We will work with a Lecturer in LAS – Physics & Energy Science. Throughout this life cycle exercise, all gender references will be for a male lecturer since the example employee is Michael Caine.

The following topics will be covered in this life cycle exercise:

### Exercise 1 (Page 4):

### Job Search and Hire of New Lecturer for Spring Semester 2007

- a) Submit Appropriate Hire Documentation to the HR Office
- b) Provide Employment Forms to New Lecturer
- c) Enter/Approve Position, Funding, Hire and Contract Pay in HRMS

### Exercise 2 (Page 6):

**Reappoint Lecturer for Summer Semester 2007** 

- a) Change Position FTE and Percent of Time
- b) Change Position Salary Funding Distribution
- c) Update Lecturer Job Data: New Semester Begin Date, New Salary, New Contract Pay Terms

### Exercise 3 (Page 27):

Put Lecturer on Short Work Break at End of Summer Semester 2007

### Exercise 4 (Page 33):

**Reappoint Lecturer for Spring Semester 2008** 

- a) Change Position FTE and Percent of Time
- b) Update Lecturer Job Data: Return Lecturer from Short Work Break and Reappointment
- c) Make a Correction Pay Rate Change

### Exercise 5 (Page 56):

### **Terminate Lecturer at End of Spring Semester 2008**

### Notes:

"Lecturer" is the title given to individuals hired to teach on a course-by-course basis. Lecturers are qualified to teach the particular course or courses for which they have been hired. They may have graduate degrees and/or advanced experience in their profession or field of expertise. Lecturers are "employees at will" and are hired on a part-time basis to teach one or more courses per term.

If your lecturer currently pays into PERA for another job (such as Colorado Springs public school system), he has an option to pay into PERA for this lecturer job. See the UCCS benefits counselor for more information.

These exercises are for use in the HRMS Practice Area database during classroom training only. In order to make the exercises more closely match real situations, we have pre- and post-dated some of the records. For example, this entire life cycle exercise spans more than a year; therefore, we will begin by pretending it is December 2006, and end in May 2008.

This life cycle exercise is designed for use on the UCCS campus only. Each campus has different lecturer appointment processes. Always check with your campus' Dean, Faculty Affairs, and/or Human Resources offices for specific processes.

# **Exercise 1: Job Search and Hire of New Lecturer for Spring** Semester 2007

**Scenario:** Your department staff is finishing up their job search for hiring a new lecturer, beginning with the Spring Semester, 2007. Your new lecturer will be teaching two courses for a total of 6 credit hours (20% appointment). The first step in this process is to submit the appropriate hire documentation to the HR Office and provide new employment forms to the new employee. The second step is to send this new employee to HR for I-9 submission as well to drop off all his new employee forms. Once the HR Office receives all the necessary new employee/lecturer documentation, they will take care of the third step: entering and approving the position, funding, hire and contract pay in HRMS.

# a) Submit Appropriate Hire Documentation to UCCS HR Office

The UCCS HR Office is responsible for entering the initial position, funding, hire and contract pay data in the Human Resources Management System (HRMS). They are unable to complete this task until they receive all the appropriate hire documentation from you. Therefore, it is the responsibility of the hiring department to complete and submit, with appropriate signatures, the <u>Personnel Action Form</u> (PAF), a copy of the Letter of Offer (attach to PAF) and the <u>UCCS Personal Data Form</u> (PDF) to the HR Office **PRIOR to the UCCS PAF due date and before the first monthly payroll deadline after the date of the new hire**. The PAF and PDF forms are located on the UCCS HR Office, HR Forms webpage. The UCCS Payroll Calendar, which lists the payroll deadlines, is available on both the ES Services website and the UCCS HR Office website

Your classroom instructor will now go over these required forms with you.

# b) Provide Employment Forms to New Lecturer

Per UCCS procedures, it is necessary for you to provide new employment forms to the new lecturer for completion; i.e., the <u>UCCS Personal Data Form</u> (PDF), <u>Direct Deposit Form</u>, <u>W-4 Form</u> and <u>Oath Statement</u> <u>Form</u>. Transcripts, vitae, and recommendation letters go to Faculty Records. You must also inform your new hire that within the first three days of starting work, he must go to the HR Office with his Social Security Card and a picture ID to verify employment eligibility and to fill out the <u>I-9 Form</u>.

Upon receipt of these new employee forms, HR will enter the new position and hire data in HRMS. These new employee forms must be received **PRIOR to the UCCS PAF due date and before the first monthly payroll deadline after the date of the new hire.** These due dates are identified on the UCCS Payroll Calendar. For more information/assistance with employment forms, please contact the HR Office. The payroll calendar is located on the Employee Services (ES) website.

# c) Enter/Approve Lecturer Position, Funding, Hire and Contract Pay in HRMS

After receiving all the necessary forms, the HR Office staff enters into HRMS, the position, funding, hire and contract pay data for this new lecturer. It is up to the discretion of HR whether to reuse a vacant position or create a new position.

For purposes of this exercise, your classroom instructor will enter this data prior to your training. She will provide you with the Position # and EmplID of your 'practice' lecturer so you may proceed with this exercise. Please be aware that while this written life cycle exercise is documented using Michael Caine as the lecturer, the lecturer and position # you will use is the one provided you by the classroom instructor.

**Departmental Responsibility After Initial Hire:** After HR has recorded all the position, funding, hire and contract data in HRMS, it then becomes the responsibility of your department to monitor, manage and update his HRMS data until the lecturer terminates from the university. Examples of upcoming data entry could be: changing the Percent of Time for the appointment (increase or decrease in number of credit hours he is teaching); placing him on Short Work Break (rather than termination since you know he will be teaching again in the near future); changing the funding distribution for his salary; and, eventually, providing termination documentation to the HR Office so they may terminate him from the appointment when you know that he will no longer be teaching for the university.

You may now proceed to Exercise 2.

# **Exercise 2: Reappoint Lecturer for Summer Semester 2007**

**Scenario:** It is nearing the end of the spring semester 2007 and your lecturer has done a fantastic job teaching his courses. It is necessary to end his appointment for the spring semester. However, a decision has been made to reappoint him for the summer term. In this exercise (and in the order listed below) you need to:

- a) <u>Make changes to your lecturer's **position**</u> (change the FTE to .10 and change the Percent of Time to 10% for the upcoming summer appointment); <u>make changes to your lecturer's **funding distribution** (the SpeedType to which salary is charged for this upcoming summer appointment).</u>
- b) <u>Update the lecturer's job data</u> for the summer term to include recording a new semester begin date, new salary and new contract pay terms.

It is important you update the position and funding PRIOR TO reappointing the lecturer for the summer!

# a) Change Position FTE and Percent of Time

Select: Organizational Development / Maintain Positions/Budgets / Add/Update Position Info/ Find an Existing Value

### Step 1:

On the Search page, enter the following:

| Position #: | Enter the Position # that is assigned to your lecturer |
|-------------|--------------------------------------------------------|
| (required)  |                                                        |

# Step 2:

Compare your Add/Update Position Info search page with the one shown below. Because you are searching for your position, the # will differ from the one shown here:

| Add/Update Position Info                                                                      |                  |        |   |  |  |  |
|-----------------------------------------------------------------------------------------------|------------------|--------|---|--|--|--|
| Enter any information you have and click Search. Leave fields blank for a list of all values. |                  |        |   |  |  |  |
|                                                                                               | 200 0 1400 10100 |        |   |  |  |  |
| Position Number:                                                                              | begins with 🔽    | 681023 | ] |  |  |  |
| Description:                                                                                  | begins with 🔽    |        | ] |  |  |  |
| Position Status:                                                                              | = 🗸              |        | ~ |  |  |  |
| Business Unit:                                                                                | begins with 💌    |        | Q |  |  |  |
| Department:                                                                                   | begins with 🐱    |        | ] |  |  |  |
| Job Code:                                                                                     | begins with 🐱    |        | Q |  |  |  |
| Reports To Position Number:                                                                   | begins with 🐱    |        | ] |  |  |  |
| ✓ Include History                                                                             |                  |        |   |  |  |  |
|                                                                                               |                  |        |   |  |  |  |
| Search Clear Basic Search 🗐 Save Search Criteria                                              |                  |        |   |  |  |  |
|                                                                                               |                  |        |   |  |  |  |
| Find an Existing Value Add a                                                                  | New Value        |        |   |  |  |  |

# Step 4:

On the Description page enter the following:

| Insert a Row:            |                                                                   |
|--------------------------|-------------------------------------------------------------------|
| (required)               | Click to insert a row                                             |
| Effective Date:          | 06/01/2007 (This is the date the FTE and Percent of Time          |
| (required)               | changes take effect for the summer term)                          |
| Reason:                  | FTE (Change FTE)                                                  |
| (required)               |                                                                   |
| Position Notes:          | Click Position Notes and record any comments relative to          |
| (required)               | the FTE change / Percent of Time change for the                   |
|                          | upcoming summer term (Example: Decrease FTE                       |
|                          | and Percent of Time to .10 / 10%)                                 |
|                          | Click Save                                                        |
|                          | Click Return To: Position Data Page to return to the Description  |
|                          | page                                                              |
| Job Information Section: | <b>Reg/Temp</b> : Leave as is/verify that it shows "Temp"         |
|                          | <b>Full/Part Time</b> : Leave as is/verify that it shows "<50%"   |
| Salary Plan Information  | <b>FTE</b> : Enter .10 (3 credit hour course appointment)         |
| Section: ( required for  | <b>Percent of Time:</b> Enter 10.00 (3 credit hour course         |
| UCCS)                    | appointment)                                                      |
|                          | <b>Standard Hours:</b> Leave as is/verify that it shows 4.0. Will |
|                          | have automatically updated from FTE & Percent of                  |
|                          | Time                                                              |
|                          |                                                                   |

### Notes:

Per UCCS procedures, the effective date will always be the first day of the month.

A position should never be Reactivated or Inactivated by the department. Any questions regarding either of these Reason choices should be directed to the UCCS HR Office.

Position Notes are required for documenting position data changes.

Regular/Temporary and Full/Part Time fields default based on Job Code. Both fields have direct

relationship to whether or not the position is benefits eligible. For lecturers at UCCS (Job Code 1419--Other Faculty), the position must always be 'temporary' and is not eligible for benefits.

Percent of Time and Standard Hours fields are linked and used to calculate leave accruals and benefit eligibility, when applicable. The fields indicate the lecturer's current course load. Temporary lecturers are not eligible for benefits, including vacation or sick leave.

Examples of how to determine FTE and Percent of Time based on # of credit hours of teaching:

- 3 credit hour course:  $3 \div 30 = 0.10$  FTE or 10%
- 4 credit hour course:  $4 \div 30 = 0.13$  FTE or 13.33%
- 5 credit hour course:  $5 \div 30 = 0.16$  FTE or 16.66%
- 6 credit hour course:  $6 \div 30 = 0.20$  FTE or 20% (example: two 3 credit hour courses)

For questions regarding FTE and Percent of Time, contact the UCCS HR Office.

# Step 5:

Compare your Description page with the one shown below. Because your data reflects information provided by vour instructor, your page may differ from the one shown here:

| Descrittion)(Specific       | Information )( Position and Incumbent Data         | )               |                       |                      |                  |
|-----------------------------|----------------------------------------------------|-----------------|-----------------------|----------------------|------------------|
| (!iii save) (Q.ReturntoSear | rch) (&S:Nextinlist) (t-Previousinlist) (Refresh ) | <u>(&lt;(</u>   | @ Update/Display) (". | g,,                  |                  |
| Pos <b>-</b> ionInformation |                                                    |                 |                       | Find View All First  | 1 crl 2 [!) Last |
| Postion Number:             | 00681023 Lecturer                                  |                 | Go To Position I      | Funding              | I±JEJ            |
| Headcount Status:           | Filled                                             | Current Head C  | count: 1 Ot           | R of                 |                  |
| *EffectiveDate: /01/2       | 00t 8 @ Position Notes                             | Status:         | Active                | ['']                 |                  |
| 'Reason: IfrE               | O. Change FTE                                      | Action Date:    | 07/11/2007            |                      |                  |
| Poseion Status: Prop        | posed Status Date: 07/11/2007                      |                 |                       |                      |                  |
| Job Information             |                                                    |                 |                       |                      |                  |
| "Business un•: <u>S</u> o   | Q. University of Colorado                          |                 |                       |                      |                  |
| Job Code:                   | Lecturer                                           | Matmger Level:  | Non·Manager           | 1'                   | ·                |
| "RegiTemt: Tem              | poraiY                                             | *FullPart Time: | <b>5%</b> =, <u>;</u> | ,                    |                  |
| Regular Shift: N/A          |                                                    |                 |                       |                      |                  |
| Ute: cturer                 | r                                                  | Shortnte:       | cturer                | Detailed Position    | Description      |
| !Work Location              |                                                    |                 |                       |                      |                  |
| "RegRegion:                 | United States                                      |                 |                       |                      |                  |
| Detmrtment: 1 \$00          | 66 0. LAS-Physics & Energy Science                 | Comt IItlf.     | cu                    | University of Colora | do               |
| Location: S., off           | ,10. Columbine Hall                                |                 |                       | ,                    |                  |
| RefOrtSTor @ 48             | 3300 Q                                             | At tlointing    | @0480101              | 0. Deand AS          |                  |
| OEssentalServ               |                                                    | AtRhority:      | ntment?               |                      | CLassified Staff |
| OStleci alOt tlo            | ortunPosn OPret Lacement Physical Re               | tuired OCI ass  | Staff Stlec Quai      | OOff cer Pos         | ion              |
|                             | s                                                  |                 |                       |                      |                  |
| Faculty Exemt t Profes      | ss <b>i</b> Minimu                                 | ım Maxir        | mum                   |                      |                  |
| onal. ProtlosedCos          | sts SallaryRange:                                  |                 | J                     |                      |                  |
|                             | StanUt cost: T=C=                                  | =; r=c=-        | =;]=;                 |                      |                  |
|                             | Moving Extlense:                                   | ЭЕ              |                       |                      |                  |
|                             | Total:                                             |                 |                       |                      |                  |
|                             |                                                    |                 |                       |                      |                  |
| SalliYPanInfonnati          | on                                                 |                 |                       |                      |                  |
| FTE:                        | [it 00000] Percent of Time: $[iD.Oq]$              |                 |                       |                      |                  |
| Sall ary Admin Pan:         | 140 Grade: 140                                     |                 |                       |                      |                  |
| Standard Hours:             | C4.00 Work Period: O. W                            | Veekly          |                       |                      |                  |
|                             | Mon Tue Wed Thu Fri<br>[D.8Q] [D.8Q] [D.8Q] [D.8Q] | ] Sat Sun       | J                     |                      |                  |
| USA                         |                                                    |                 |                       |                      |                  |
| FLSA Status:                | Exempt                                             |                 |                       |                      |                  |
|                             |                                                    |                 |                       |                      |                  |
|                             |                                                    |                 |                       |                      |                  |
|                             |                                                    |                 |                       |                      |                  |
| IIISave .Q.Returnto s       | search Notify S Previous tab @Nex                  | kt tab          | !!+                   | -Add kdJUpdateiDis   | Include History  |

Description 1 Specific Information 1 Position and Incumbent Data

# Step 6:

Click Specific Information or use Specific Information link at bottom of page.

# Step 7:

On Specific Information page, enter or select the following:

| Required HIPAA Access<br>Section: | Select the appropriate HIPAA Access checkboxes for this position |
|-----------------------------------|------------------------------------------------------------------|
| (optional)                        |                                                                  |
| Hazardous Materials               | Select Yes or No for all 3 radio buttons (Will the employee      |
| Handling/Exposure Section:        | in this position be working with, or be in contact               |
| (required)                        | with any of these hazardous materials?)                          |

# Step 8:

Compare your Specific Information page with the one shown below. Because your data reflects information provided you by your instructor, your page may differ from the one shown here:

| Description Specific          | Information Position       | n and Incumbent Data                  |                       |                                       |  |  |  |
|-------------------------------|----------------------------|---------------------------------------|-----------------------|---------------------------------------|--|--|--|
| Save QReturn to Sea           | rch) (+≣Next in List) (†≣P | revious in List) ( <b>\$</b> Refresh) | (a                    | Update/Display) (J Include History)   |  |  |  |
| Position Number:              | 00681023 Lecturer          |                                       |                       | Go To Position Funding                |  |  |  |
| Headcount Status:             | Filled                     |                                       | Current Head C        | ount: 1 out of 1                      |  |  |  |
| Specific Information          |                            |                                       |                       | Find   View All First 🗹 1 of 2 🕨 Last |  |  |  |
| Effective Date: 06/01         | 1/2007 🗐 Position No       | otes                                  | Status: A             | ctive                                 |  |  |  |
| Max Head Count:               | 1<br>College/Prof/Teach/Cl | erical                                | Inc                   | cumbents                              |  |  |  |
| ADay Group:                   | MON Q Monthly              | Employee                              |                       | Update Incumbents                     |  |  |  |
| Fay or oup.                   | Salaried V                 |                                       |                       | Include Salary Plan/Grade             |  |  |  |
| Background Checks             |                            |                                       | ] 0                   | Budgeted Position                     |  |  |  |
| Criminal History              | Records 📃 Financi          | ial History Records                   | Confidential Position |                                       |  |  |  |
| Motor Vehicle Re              | ecords 🗌 Other I           | Background Check                      | Job Sharing Permitted |                                       |  |  |  |
|                               |                            |                                       |                       |                                       |  |  |  |
| Education and Govern          | ment                       |                                       |                       |                                       |  |  |  |
| Classified Indicator:         | Other Fac                  |                                       |                       |                                       |  |  |  |
| FTE:                          | 0.100000                   |                                       | Calc Group (          | Flex Service):                        |  |  |  |
| ✓ A                           | dds to FTE Actual Count    | t                                     | Academic R            | ank:                                  |  |  |  |
| Required HIPAA Acces          | s                          | Requirements for Ha                   | nzardous Materia      | Is Handling or Exposure               |  |  |  |
| _ РНІ                         | Payment                    | Hazardous Chemi                       | cals                  | ⊙Yes ◯No                              |  |  |  |
| Treatment                     | Operations                 | Radioactive Materia                   | als/lonizing Radia    | ition  Yes ONo                        |  |  |  |
| Research                      |                            | Infectious Matls/Hu                   | ıman Blood or Bo      | dily 🔿 Yes 💿 No                       |  |  |  |
|                               |                            | L                                     |                       |                                       |  |  |  |
| Save & Return to Se           | arch 🔚 Notify 🗨            | Previous tab 📃 画 Next ta              | ab                    | E+Add Update/Display 2 Include Histo  |  |  |  |
| Description I Specific Inforr | mation I Position and Inc  | umbent Data                           |                       |                                       |  |  |  |

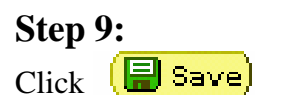

# **Step 10:**

At this time, if the appointment is still active, you should get a pop-up message stating that the incumbent's job data record will be updated to reflect the position FTE changes. If you do not receive this message, contact your instructor and she will walk you through manually updating the incumbent's job data.

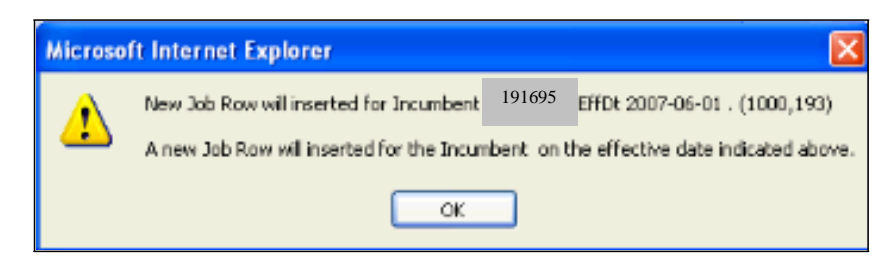

# **Step 11:**

Click OK and then use <u>Go To Position Funding</u> link. (Or, navigate to: Organizational Development / Position Management / Maintain Positions/Budgets / <u>Funding Distribution</u>)

| University <sub>of</sub><br>Colorado                                          | HR89PRAC PRACT40 Home Wor               |
|-------------------------------------------------------------------------------|-----------------------------------------|
|                                                                               |                                         |
|                                                                               | New Wir                                 |
| <b>Description</b> Specific Information <u>Position and Incumbent Data</u>    |                                         |
| (■ Save) QReturn to Search) (↓≣Next in List) (↑≣Previous in List) (\$Refresh) | / 2 Update/Display) (週 Include History) |
| Position Information                                                          | Find   View All First 🗹 1 of 2 🕨 Last   |
| Position Number: 00681023 Lecturer                                            | Go To Position Funding 主 🖃              |
| Headcount Status: Filled                                                      | Current Head Count: 1 out of 1          |
| 'Effective Date: 06/01/2007 🛐 🗐 Position Notes                                | *Status: Active                         |
| 'Reason: FTE Change FTE                                                       | Action Date: 07/11/2007                 |
| Position Status: Proposed Status Date: 07/11/2007                             |                                         |
| Job Information                                                               |                                         |
| 'Business Unit: UCOLO C University of Colorado                                |                                         |
| Job Code: 1419 Q Lecturer                                                     | Manager Level: Non-Manager 🖌            |
| *Reg/Temp: Temporary 👻                                                        | Full/Part Time: < 50%                   |

**Step 12:** 

| New window opens in Funding Distr                                    | ibution:                 |         |            |            |           |                     |                      |                    |                       |
|----------------------------------------------------------------------|--------------------------|---------|------------|------------|-----------|---------------------|----------------------|--------------------|-----------------------|
| University <sub>of</sub><br>Colorado                                 |                          |         |            |            | _         | HR89PRAC            | PRACT40 Ho           | me   Worklist      | Add to Favorites Sign |
|                                                                      |                          |         |            |            | 0.00      |                     |                      |                    |                       |
|                                                                      |                          |         |            |            |           |                     |                      | New Window         | Customize Page        |
| Funding Distribution Position and Incumbent Data                     |                          |         |            |            |           |                     |                      |                    |                       |
| 🕞 Save) (Q, Return to Search) (∔≣ Next in List) (†≣ Previous in List | Refresh                  |         |            |            |           |                     |                      |                    |                       |
| EmpliD 191695 Name Caine,Michael                                     |                          |         | 2          | o To Posit | tion Data |                     |                      |                    |                       |
| Funding                                                              | Find   View All          | First   | ▲ 1 of     | 1 🕑 Last   |           |                     |                      |                    |                       |
| Position Number: 00681023                                            | + - Sequence             | e: 0    | Ente       | ered Date: | 07/11/20  | 07                  |                      |                    |                       |
|                                                                      | Eind   View A            | All Fir | rst 🔳 1    | of 1 🕑 Las | t         |                     |                      |                    |                       |
| Funding Status: Approved                                             | Status Date: 0           | 7/11/20 | 07         |            |           |                     |                      |                    |                       |
| *Funding Begin Date: 12/12/2006 🛐 🔵 Amt 💿 Pct                        | Appr/Reject: T           | umenb   | ayar,Ru    | th         |           |                     |                      |                    |                       |
| Distribution   Find   🔠 First 🗹 1 of 1 🕨 Last                        |                          |         |            |            |           |                     |                      | ~                  |                       |
| Percent Speed Type Funding End<br>Date                               | SpeedType<br>Description | Fund    | <u>Org</u> | Program    | Project   | <u>Sub</u><br>Class | Proj Bdg<br>End Date | Exp<br>Transfer ID | Transfer<br>Status    |
| 1 🛨 🚍 100.000 41022162                                               | Physics                  | 10      | 40066      | 23786      |           |                     |                      |                    |                       |
|                                                                      |                          |         |            |            |           |                     |                      |                    |                       |
| Save Return to Search Notify Refresh                                 |                          |         |            |            |           |                     |                      | 2                  | Include History       |
| Funding Distribution   Position and Incumbent Data                   |                          |         |            |            |           |                     |                      |                    |                       |

# **Step 13:**

On Funding Distribution page, to change/modify position salary funding information, enter or select the following:

| Insert a Row In Funding      | System automatically copies the previous distribution row.    |
|------------------------------|---------------------------------------------------------------|
| section:                     | You may write over the information in that row,               |
| (required)                   | delete it or insert additional distribution rows              |
| Funding Begin Date:          | Your choice (Enter the date funding for the SpeedType [ST] is |
| (required)                   | to begin. Generally, this date should be the first day of     |
| _                            | the month for the new semester)                               |
| <b>Distribution Percent:</b> | 100%                                                          |
| (required)                   |                                                               |
| SpeedType:                   | <b>41015974</b> (or your choice)                              |
| (required)                   |                                                               |
| Funding End Date:            | Your choice (Funding End Date is not a required field and may |
| (optional)                   | be left blank implying continuous funding from this ST        |
|                              | or if a Funding End Date is not currently known )             |
| Notes / Comments:            | Record any comments relative to the funding change            |
| (optional)                   |                                                               |
| Return to Funding            | Use Return To: Funding Page link:                             |
| Distribution page:           |                                                               |

### Notes:

Funding Distribution changes must be approved.

Funding End Date does not stop pay. This means that if the funding end date is exceeded, the employee will continue to be paid, but his salary will be charged to a suspense FOPPS (SpeedType) and not the departmental FOPPS (SpeedType).

The system will not permit end-users to add, delete or correct funding for a pay period that has been closed. This ensures that the funding distribution pages will always reflect what the distribution was at the time the payroll was processed. Funding changes for prior pay periods must be done with a Payroll Expense Transfer (PET).

When using multiple funding sources, the sum total of all distributions for each fund begin date must equal 100%. Example: using a funding begin date of 06/01/2007: 50% of the salary is to be charged to ST "xx," 30% of the salary is to be charged to ST "yy," and 20% of the salary is to be charged to ST "zz." 50% + 30% + 20% = 100% of the employee's salary will be charged proportionately beginning on 06/01/2007. End-users have the ability to enter funding by amount or by percent. The system uses the percent field to calculate the actual funding. If using the estimated amount field, the system will automatically adjust the percent to match the estimated amounts entered. If there are multiple funding sources, the total percentages must equal 100%.

# **Step 14:**

Click 🔛 Save

# Step 15:

Compare your Funding Distribution page with the one shown below. Because your data reflects information provided by your instructor, your page may differ from the one shown here:

| University <sub>of</sub>                                                           |                                                                                                    |
|------------------------------------------------------------------------------------|----------------------------------------------------------------------------------------------------|
| Colorado                                                                           | HR89PRAC PRACT40 Home VVorklist Add to Favorites Si                                                                                                    |
|                                                                                    | The Revision State of the State of the State |
|                                                                                    | New Window   Customize Page                                                                                                    |
| Funding Distribution Position and Incumbent Data                                   |                                                                                                    |
| (■ Save) (Q Return to Search) (+≣ Next in List) (↑≣ Previous in List) (\$ Refresh) |                                                                                                    |
|                                                                                    |                                                                                                    |
| EmplID 191695 Name Caine,Michael                                                   | Go To Position Data                                                                                                    |
|                                                                                    |                                                                                                    |
| Funding Find   View All                                                            | First 🛄 1 of 2 💾 Last                                                                                                    |
| Position Number: 00681023 Sequence:                                                | Entered Date: 07/11/2007                                                                                                    |
| Find   View All                                                                    | First 1 of 2 D Last                                                                                                    |
| Eurodina Status: Proposed INotes                                                   | Note: This SpeedType is not a valid ST                                                                                                    |
| "Funding Regin Date: 06/01/2007                                                    | for Dept 40066: just being used for this                                                                                                    |
| Distribution   Sind   East   A at A   A at A                                       | practice exercise                                                                                                    |
|                                                                                    | Transfer                                                                                                    |
| <u>'Percent</u> <u>'Speed Type</u> <u>Date</u> <u>Description</u> <u>FL</u>        | nd Org Program Project Class End Date Transfer ID Status                                                                                                    |
| 1 🛨 🖃 100.000 41015974 🔍 🛛 🛐 Ug Ld Nres Spg Oth 10                                 | 40007 23344                                                                                                    |
|                                                                                    |                                                                                                    |
|                                                                                    |                                                                                                    |
|                                                                                    |                                                                                                    |
| Save Return to Search Notify ARefresh                                              | 🖉 Include History 📝 C                                                                                                    |
| Funding Distribution   Position and Incumbent Data                                 |                                                                                                    |

# **Step 16:**

Without canceling out of the current page, select: **Funding Approval** (Or, navigate to: Organizational Development / Position Management / Maintain Positions/Budgets / <u>Funding Approval</u>)

| Universityof                              |                                                                                                    |                    |         |          |            |                  |               |
|-------------------------------------------|----------------------------------------------------------------------------------------------------|--------------------|---------|----------|------------|------------------|---------------|
| Colorado                                  |                                                                                                    |                    | HR89F   | PRAC PR  | ACT40 Home | <u>e Worklis</u> | t Add         |
| Menu 😑                                    |                                                                                                    |                    |         |          |            |                  |               |
| Search:                                   |                                                                                                    |                    |         |          | 1          | New Windo        | w Cus         |
| ())<br>())                                | Comparison of the second second se |                    |         |          |            |                  |               |
| ▷ My Favorites                            | <b>Funding Distribution</b>                                                                                                    |                    |         |          |            |                  |               |
| ▷ Reports and Reviews                     | (■ Save) (Q Return to Search) (+≣ Next in List) (†≣ Previous in List)                                                                                                    | Sefresh            |         |          |            |                  |               |
| ▶ Recruiting                              |                                                                                                    |                    |         |          |            |                  |               |
| Workforce Administration                  | Emplity 404005 Name Online Michael                                                                                                    |                    |         | G        | To Positi  | on Data          |               |
| D Compensation                            | Emplid 191695 Name Caine,Michael                                                                                                    |                    |         | <u></u>  | 5 101 051  | on courd         |               |
| Hime Collection     Workforce Development |                                                                                                    |                    |         |          | 121        |                  |               |
| Organizational Development                | Funding                                                                                                    | Find   View All    | First   | 1 of 1   | 🕒 Last     |                  |               |
| Position Management                       | Position Number: 00681023                                                                                                    | E Someone          |         | Ento     | od Datar   | 07/44/200        | -             |
| ✓ Maintain                                |                                                                                                    | Sequence           | • •     | Enter    | eu Date.   | 0//11/1200       | (             |
| Positions/Budgets                         |                                                                                                    | Find View Al       | Firs    | st 🔄 1 o | f 2 🕑 Last |                  |               |
| - Add/Update Position                     | Notes                                                                                                    | -                  |         |          |            |                  |               |
| Info                                      | Funding Status: Proposed                                                                                                    | Status Date: 07    | /11/200 | )7       |            |                  |               |
| - Funding Distribution                    | 'Funding Begin Date: 06/01/2007 🚺 🔿 Amt 💿 Pct                                                                                                    | Appr/Reject:       |         |          |            |                  |               |
| - Position Transfer only                  |                                                                                                    |                    |         |          |            |                  |               |
|                                           |                                                                                                    |                    |         |          |            | -                | - Contraction |
| - PET/Retroactive                         | *Percent *Speed Type Funding End S                                                                                                    | peedType           | Fund    | Org      | Program    | Project          | Sub           |
| Funding Change                            | <u>Date</u> D                                                                                                    | escription         |         |          |            |                  | Class         |
| - Correction PET                          | 1 🛨 🖃 100.000 41015974 🔍 🛛 🛐 U                                                                                                    | Jg Ld Nres Spg Oth | 10      | 40007    | 23344      |                  |               |
| - PET Approval                            |                                                                                                    |                    |         |          |            |                  |               |
| - PET Approval                            |                                                                                                    |                    |         |          |            |                  |               |
| (Sponsored Proj)                          |                                                                                                    |                    |         |          |            |                  |               |
| - PET Certification                       |                                                                                                    |                    |         |          |            |                  |               |
| - PET Cancellation                        | E Cause O Datum to Causels E Mattitu de Daturate                                                                                                    |                    |         |          |            |                  |               |
| Info                                      | Save Achelum to Search E Notify Alleresh                                                                                                    |                    |         |          |            |                  |               |
| Position Reports                          | Funding Distribution   Position and Incumbent Data                                                                                                    |                    |         |          |            |                  |               |

# **Step 17:**

On Funding Approval page, approve the funding. (In the Practice Area, you are the approver. In Production, the UCCS HR Office is the approver.)

| Funding Status:                 | Approved                                                             |
|---------------------------------|----------------------------------------------------------------------|
| (required)                      |                                                                      |
| Notes / Comments:<br>(optional) | Record any <i>additional</i> comments relative to the funding change |
| Save                            | Save                                                                 |

Compare your Funding approval page with the one shown below:

| University <sub>of</sub><br>Colorado                                                                                                    |                          |                      | HR89PF          | RAC PRACT40 Home   Wo             | orklist Add to Favorites         |
|----------------------------------------------------------------------------------------------------|--------------------------|----------------------|-----------------|-----------------------------------|----------------------------------|
|                                                                                                    |                          |                      |                 | New W                             | indow Customize Page             |
| Funding Approval         Eunding Distribution         Position a           Image: Save         QReturn to Search         Image: Image: | ind Incumbent Data       | 🖉 Update/Display) 💪  | lnclude History |                                   |                                  |
| EmpliD 191695 Name Caine,Michael                                                                                                    |                          | <u>Go To Posi</u>    | ition Data      |                                   |                                  |
| Funding                                                                                                    | Find   View All          | First 🗹 1 of 1 🕑 Las | st              |                                   |                                  |
| Position Number: 00681023                                                                                                    | Sequence:                | 1 Entered Date:      | 07/11/2007      |                                   |                                  |
|                                                                                                    | Find I View All          | First 1 of 2         | st              |                                   |                                  |
| 'Funding Status: Approved 💌 🗐 Notes                                                                                                    |                          | Status Date: 0;      | 7/12/2007       |                                   |                                  |
| Funding Begin Date: 06/01/2007 O Amt 💿 I                                                                                                    | oct Appr/Reject: Tum     | enbayar,Ruth         |                 |                                   |                                  |
| Distribution                                                                                                    |                          |                      | Customiz        | e   Find   🔠 🛛 First 🕙            | 1 of 1 💽 Last                    |
| Percent Speed Type Funding End Speed<br>Date Description                                                                                                    | 1Type<br>iption Fund Org | Program Project      | Sub Class En    | oj Bdg Exp<br>Id Date Transfer ID | <u>Transfer</u><br><u>Status</u> |
| 1 100.000 41015974 Ug Lo<br>Spg C                                                                                                    | I Nres 10 40007          | 23344                |                 |                                   |                                  |
|                                                                                                    |                          |                      |                 |                                   |                                  |

# Next, we are going to approve the FTE and Percent of Time change in Maintain

**Positions/Budgets.** (In the Practice Area, you are the approver. In Production, the UCCS HR Office is the approver.)

### **Step 18:**

Without canceling out of the current page select: **Position Approval** (Or, navigate to: Organizational Development / Position Management / Maintain Positions/Budgets / <u>Position Approval</u>)

*Remember:* Job Data changes cannot be saved until Position has been approved

| Universityof                                                                                         |                                                                     |                                            |                                        |                     |                    |              |                     |                             |               |
|----------------------------------------------------------------------------------------------------|---------------------------------------------------------------------|--------------------------------------------|----------------------------------------|---------------------|--------------------|--------------|---------------------|-----------------------------|---------------|
| Colorado                                                                                             |                                                                     |                                            |                                        |                     |                    | HR89PRAC     | PRACT40 Hom         | e <u>VVorklist</u> <u>/</u> | Add to F      |
| Menu 🖃                                                                                               |                                                                     |                                            |                                        |                     |                    |              |                     |                             | _             |
| Search:                                                                                              |                                                                     |                                            |                                        |                     |                    |              | 1                   | Vew Window                  | <u>Dustor</u> |
| My Favorites     Reports and Reviews     Recruiting                                                  | <b>Funding Approval</b> <u>Eunding D</u><br>Bave Q Return to Search | Distribution <u>P</u><br>Nextin List (†≣Pi | osition and Incu<br>evious in List) (🌮 | imbent C<br>Refresh | Data               | 2 Updat      | e/Display) 🥭        | Include History)            | <b>1</b> 8    |
| Workforce Administration     Compensation     Time Collection                                        | EmpliD 191695 Name                                                  | Caine,Michael                              |                                        |                     |                    |              | <u>Go To Positi</u> | on Data                     |               |
| Vorkforce Development                                                                                | Funding                                                             |                                            |                                        | Find                | I View All         | First 🔳      | 1 of 1 🕑 Last       |                             |               |
| Organizational Development<br>Position Management                                                    | Position Number: 00681023                                           |                                            |                                        | S                   | equence:           | 1 Ente       | red Date: (         | )7/11/2007                  |               |
| ✓ Maintain                                                                                           |                                                                     |                                            |                                        | Fin                 | <u>d   View Al</u> | First 🕙      | 1 of 2 🕑 Last       |                             |               |
| Positions/Budgets<br>- <u>Add/Update Position</u>                                                    | 'Funding Status: Approved                                           |                                            | Notes                                  |                     |                    | Statu        | us Date: 07/        | 12/2007                     |               |
| – <u>Funding Distribution</u>                                                                        | Funding Begin Date: 06/01/2                                         | <sub>007</sub> O An                        | nt 🖲 Pct 💡                             | Appr/Rej            | ect: Tum           | enbayar,Ruti | h                   |                             |               |
| Position Transfer only<br>Position Approval                                                          | > Distribution                                                      |                                            |                                        |                     |                    |              |                     | Custo                       | omize         |
| <ul> <li><u>Funding Approval</u></li> <li><u>PET/Retroactive</u></li> </ul>                          | Percent Speed Type                                                  | <u>Funding End</u><br><u>Date</u>          | SpeedType<br>Description               | Fund                | <u>Org</u>         | Program      | <u>Project</u>      | <u>Sub Class</u>            | Proj<br>End I |
| - Correction PET                                                                                     | 1 100.000 41015974                                                  |                                            | Ug Ld Nres<br>Spg Oth                  | 10                  | 40007              | 23344        |                     |                             |               |
| - <u>PET Approval</u><br>(Sponsored Proj)<br>- <u>PET Certification</u><br>- <u>PET Cancellation</u> |                                                                     |                                            |                                        |                     |                    |              |                     |                             |               |

# **Step 19:**

On Position Approval page, enter or select the following:

| Approval Status:<br>(required) | Approved                                                                |
|--------------------------------|-------------------------------------------------------------------------|
| (optional)                     | Your choice (Approver may add to position comments entered by end-user) |

# **Step 20:**

Compare your Position Approval page with the one shown below:

| Universityof                               |                                                        |                                                     |
|--------------------------------------------|--------------------------------------------------------|-----------------------------------------------------|
| Colorado                                   |                                                        | HR89PRAC PRACT40 Home Vorklist A                    |
| Menu 🗖                                     |                                                        |                                                     |
| Search:                                    |                                                        | New Window   C                                      |
| $\odot$                                    | Description Description Desition Approach              |                                                     |
| ▷ My Favorites                             | Description Specific Information Position Approval     |                                                     |
| Reports and Reviews Recruiting             | (                                                      | 2 Refresh                                           |
| ▷ Workforce Administration                 | Decition Number: 00004000                              | Go To Position Funding                              |
| Compensation                               | Position Number. 00081023                              |                                                     |
| Hime Collection     Morkforce Development  | Headcount Status: Filled                               | Current Head Count: 1 out of 1                      |
| Organizational Development                 |                                                        |                                                     |
| ♥ Position Management                      |                                                        | Find   <u>View All</u> First 🔣 1 of 2 🕨 <u>Last</u> |
| ⇒ Maintain                                 | Short: Lestures                                        | Essential Services + -                              |
| – Add/Lindate Resition                     | Short. Lecturer                                        |                                                     |
| Info                                       | Long Lecturer                                          | 6                                                   |
| - Funding Distribution                     | Description:                                           |                                                     |
| <ul> <li>Position Transfer only</li> </ul> |                                                        |                                                     |
| - Position Approval                        | Approval                                               |                                                     |
| - PET/Retroactive                          |                                                        |                                                     |
| Funding Change                             | Effective Date: 06/01/2007 E Position Notes            | Reason Code: FTE Change FTE Y                       |
| - Correction PET                           |                                                        | Status Date: 07/12/2007                             |
| - PET Approval                             | Desition Statues Approved                              | Status Date. 07/12/2007                             |
| - PET Approval                             | Position Status. Approved                              | Appr/Reject: Tumenbayar,Ruth                        |
| – PET Certification                        |                                                        |                                                     |
| - PET Cancellation                         |                                                        |                                                     |
| Review Position/Budget                     |                                                        |                                                     |
| Info                                       | Save 🔍 Return to Search 🔄 Notify 🍫 Refresh             |                                                     |
| Position Reports     Enterprise Learning   | Description   Specific Information   Position Approval |                                                     |
| N Deporting Toolo                          | Description ( opecine mornation ) Position Approval    |                                                     |

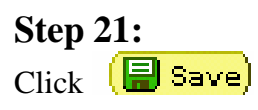

# b) Update Lecturer Job Data: New Semester Begin Date, New Salary, New Contract Pay Terms

### Step 1:

Select: Workforce Administration/Job Information/Job Data

# Step 2:

On the Job Data – Find an Existing Value search page, enter the following:

| EmplID:    | Enter the EmplID of your lecturer (You may also search by |
|------------|-----------------------------------------------------------|
| (required) | Name or Last Name)                                        |

### Note:

Searching by **Name** requires data to be entered as: Last Name, (space) First Name or Last Name, (space) First Initial. Example: Caine, Michael or Caine, M

# Step 3:

Compare your Job Data – Find an Existing Value search page with the one shown below. Because you are searching for your employee, your EmplID will differ from the one shown here:

| Job Data<br>Enter any information you have and click Search. Leave fields blank for a list of all values. |             |   |        |   |  |  |
|----------------------------------------------------------------------------------------------------|-------------|---|--------|---|--|--|
| Find an Existing Value                                                                                    |             |   |        |   |  |  |
| EmpliD:                                                                                                   | begins with | ¥ | 191695 |   |  |  |
| Empl Rcd Nbr:                                                                                             | - ~         |   |        |   |  |  |
| Name:                                                                                                    | begins with | ~ |        |   |  |  |
| Last Name:                                                                                                | begins with | ~ |        |   |  |  |
| Department:                                                                                               | begins with | ~ |        | ٩ |  |  |
| Last 4 SSN:                                                                                               | begins with | ~ |        |   |  |  |
| HR Status:                                                                                                | - ~         |   |        | ~ |  |  |
| Employee Status:                                                                                          | - ~         |   |        | ~ |  |  |
| ✓ Include History                                                                                         |             |   |        |   |  |  |
| Search Clear Basic Search 🗐 Save Search Criteria                                                          |             |   |        |   |  |  |

Step 4: Click Search

# Step 5:

First, confirm that the automatic Update Incumbents functionality has inserted a row for the position FTE and Percent of Time changes.

a) On the Work Location page, confirm that the position data change of "Change FTE" \* is recorded as follows:

| Effective Date:     | 06/01/2007                                   |
|---------------------|----------------------------------------------|
| (required)          |                                              |
| Effective Sequence: | <b>0</b> (First action/reason on 06/01/2007) |
| (required)          |                                              |
| Action:             | Position Change                              |
| (required)          |                                              |
| Reason:             | Change FTE                                   |
| (required)          |                                              |

b) Compare your Work Location page with the one shown below:

| Work Location                | ormation Payroll                      | <u>C</u> ompensation      | Employment In | formation         |                      |               |
|------------------------------|---------------------------------------|---------------------------|---------------|-------------------|----------------------|---------------|
| 🗐 Save) 🛛 🔍 Return to Search | ) (∔≣Nextin List) (†≣Pre              | evious in List) 🗇 Refresh | æ             | Update/Display) 🖉 | Include History)     |               |
| Caine, Michael               | EMP                                   |                           | ID:           | 191695            | Empl Rod #           | : 0           |
| Work Location                |                                       |                           |               | Find Viev         | <u>v All</u> First 🗹 | 1 of 2 🕨 Last |
| HR Status:                   | Active En                             | npl Status: Active        | )             |                   |                      | + -           |
| *Effective Date:             | 06/01/2007 🛐 Se                       | quence: 0                 | JOD NOTES     |                   |                      |               |
| Action / Reason:             | Position Change                       | FTE 🔍                     | Change FTE    |                   |                      |               |
|                              |                                       |                           |               |                   |                      | Current       |
| Position Number:             | 00681023                              | Lecturer                  |               | Position Entry Da | ite: O               | 1/01/2007     |
| Regulatory Region:           | USA                                   | United States             |               | Position Data     |                      |               |
| Company:                     | CU                                    | University of Colorado    |               | Appointment End   | Date: (              | 05/31/2007    |
| Business Unit:               | UCOLO                                 | University of Colorado    |               |                   |                      |               |
| Department:                  | 40066                                 | LAS-Physics & Energy      | Science       | Department Entry  | y Date: (            | 06/01/2007    |
| Location:                    | 4COH                                  | Columbine Hall            |               |                   |                      |               |
| Establishment ID:            | CU                                    | University of Colorado    |               |                   |                      |               |
| Last Updated by: PRACT       | 40 PRACT40                            | Last Upd Dt               | Tm: 07/11/20  | 07 4:26:11PM      | Date Created:        | 07/12/2007    |
| Save Return to Sear          | rch 🔚 Notify 📻 P                      | revious tab 🔿 Next tab    | the Refresh   |                   | ළ Up                 | date/Display  |
| Work Location   Job Informat | ion   <u>Payroll</u>   <u>Compens</u> | ation   Employment Infor  | mation        |                   |                      |               |

c) Click Job Information or use the Job Information link at bottom of page to confirm changes to FTE\* and Percent of Time\* are recorded as follows:

| <b>Regular/Temporary:</b> | Temporary |
|---------------------------|-----------|
| (required)                |           |
| Percent of Time:          | 10.00     |
| (required)                |           |
| FTE:                      | 0.10      |
| (required for UCCS)       |           |
| Standard Hours:           | 4.00      |
| (required)                |           |

### d) Compare your Job Information page with the one shown below:

|                          |                   |                                 |                        | 6              |                    |                |          |
|--------------------------|-------------------|---------------------------------|------------------------|----------------|--------------------|----------------|----------|
| <u>V</u> ork Location Jo | b Information     | <u>Payroli    C</u> ompensa     | ation    Employment in | formation      |                    |                | -        |
| 🗐 Save) 🔍 Return to      | Search) (∔≣Nextin | List) (†≣Previous in List) (¢Re | efresh 🧷               | Update/Display | (2 Include History | y)             |          |
| Caine, Michael           |                   | EMP                             | ID:                    | 191695         | Empl Rc            | :d #: 0        |          |
| Job Information          |                   |                                 |                        |                | Find View All      | First 🖪 1 of 2 | 2 🕑 Last |
| Effective Date:          | 06/01/2007        | Sequence: 0                     | Job Job Job Job        | Appr Status    | Proposed           | 06/01/2007     |          |
| Action / Reason:         | Posn Chg          | Change FTE                      | I.                     | Appr/Reject    |                    | Current        |          |
| Job Code:                | 1419              | Lecturer                        | Entry Date:            | 06/0           | 01/2007            |                |          |
| Reports To:              | 00483300          | Chair - Physics                 | 1101                   | 33 V           | /aisvil,Matthew    |                |          |
| Regular/Temporary        | r: Temporary      |                                 | Full/Part:             | < 50           | )%                 |                |          |
| Empl Class:              |                   |                                 | *Officer Code          | Non            | ie 🔽               |                |          |
| Regular Shift:           | N/A               |                                 | Percent                | of Time: 10    | ).00               |                |          |
| Classified Indc:         | Other Fac         |                                 |                        |                |                    |                |          |
| Standard Hours           |                   |                                 |                        |                |                    |                |          |
| Standard Hours:          | 4.00              |                                 |                        |                |                    |                |          |
| FTE:                     | 0.100000          | ✓ Adds to FTE Ad                | ctual Count?           |                |                    |                |          |
| ▼ <b>U</b> SA            |                   |                                 |                        |                |                    |                | -        |
| FLSA Status:             | Exempt            |                                 |                        |                |                    |                |          |

# \*If the Work Location and Job Information pages do not show the position data updates, contact:

Your instructor if you are doing this life cycle exercise in a classroom setting in the Practice Area database. She will walk you through the process of updating your incumbent's job data based on the changes made to the position

UCCS HR Office if you are updating information from your office in the Production database. Someone in the HR office will walk you through the process of updating your incumbent's job data based on the changes made to the position.

# Once it has been confirmed that the position data updates have been recorded in the job data pages, you may proceed with this exercise:

# Step 6:

Now return to the Work Location page and enter or select the following to reappoint your lecturer:

| Insert a Row:<br>(required)         | Click to insert a row                                                                                                    |
|-------------------------------------|----------------------------------------------------------------------------------------------------|
| Effective Date:<br>(required)       | 06/01/2007 (The first day of the Summer Term)                                                                                                    |
| Effective Sequence:<br>(required)   | Enter 1 (Change the 0 to 1) (Second action/reason on 06/01/2007)                                                                                                    |
| Action:<br>(required)               | Data Change                                                                                                    |
| Reason:<br>(required)               | Reappointment                                                                                                    |
| Job Notes / Comments:<br>(required) | Enter comments relative the reappointment. Include what classes/sections are being taught, total credit hours, and total salary. Example: Summer 2007; PES 106, Section 2; 3 credit hours; \$1000. |
|                                     | Click Save                                                                                                    |
|                                     | Click Return To:                                                                                                    |

### Notes:

This exercise is an example of a lecturer moving from a spring to a summer appointment with no break in service. Because of this, there is no need for an official record in HRMS of the end of the spring appointment. Online documentation of the new summer term contract/appointment is documentation enough. However, if there is a break in service, like taking the summer off and returning in the fall, this would need to be recorded in HRMS. Later on in this life cycle exercise, we are going to show how to record a break in service using the action/reason of Short Work Break.

UCCS has Lecturer step-by-step guides that will assist you with all these different processes. They are located in your handouts and/or you may contact HR to request copies. <u>http://www.uccs.edu/~hr/</u>.

# Step 7:

|                                                    | 200 anon pu                           |                           |                 |                     |                |                 | -                  |
|----------------------------------------------------|---------------------------------------|---------------------------|-----------------|---------------------|----------------|-----------------|--------------------|
| Work Location                                      | ormation ) <u>P</u> ayr               | roll <u>C</u> omper       | isation Emp     | loyment <u>I</u> nf | ormation       |                 |                    |
| 🗐 Save) 🛛 🔍 Return to Search                       | ) 🚛 Next in List) †                   | EPrevious in List) 💈      | Refresh         | æ                   | Update/Display | 🗵 Include Histo | Ŋ                  |
| Caine, Michael                                     | EMP                                   |                           |                 | ID:                 | 191695         | Empl R          | cd #: 0            |
| Work Location                                      |                                       |                           |                 |                     | Find   V       | iew All Fin     | st 🔳 1 of 3 🕨 Last |
| HR Status:<br>'Effective Date:<br>Action / Beason: | Active<br>06/01/2007 🛐<br>Data Change | Empl Status:<br>Sequence: | Active          | Notes               | t              |                 | + -                |
| Action / Action.                                   | -                                     |                           |                 |                     |                |                 | Current            |
| Position Number:                                   | 00681023                              | Q<br>Lecturer             |                 |                     | Position Entry | Date:           | 01/01/2007         |
| Regulatory Region:                                 | USA                                   | United State              | s               |                     | Position Data  |                 |                    |
| Company:                                           | CU                                    | University of             | Colorado        |                     | Appointment E  | nd Date:        | 05/31/2007         |
| Business Unit:                                     | UCOLO                                 | University of             | Colorado        |                     |                |                 |                    |
| Department:                                        | 40066                                 | LAS-Physics               | & Energy Scien  | ice                 | Department Er  | try Date:       | 06/01/2007         |
| Location:                                          | 4COH                                  | Columbine H               | Hall            |                     |                |                 |                    |
| Establishment ID:                                  | CU                                    | University of             | Colorado        |                     |                |                 |                    |
| Last Updated by: PRACT                             | 40 PRACT40                            | L                         | ast Upd DtTm:   | 07/11/200           | )7 4:26:11PM   | Date Creat      | ed: 07/12/2007     |
| Save Return to Sear                                | rch 🔚 Notify 🛛                        | 🕀 Previous tab 👔          | 🗈 Next tab 🛛 😭  | Refresh             |                | J.              | Update/Display     |
| Work Location   Job Informati                      | ion   <u>Payroll</u>   <u>Comp</u>    | ensation   Employ         | ment Informatio | <u>in</u>           |                |                 |                    |

Compare your Work Location page with the one shown below:

# Step 8:

Click Compensation or use the Compensation link at the bottom of the page

| *Frequency:           | Leave as is / Verify that it is 'C'               |
|-----------------------|---------------------------------------------------|
| (required)            |                                                   |
| *Rate Code:           | Leave as is / Verify that it is 'BASEC'           |
| (required)            |                                                   |
| Contract Pay:         | Click the Contract Pay button                     |
| (required)            | Shew the button                                   |
| Insert a Row:         | Click + to insert a row                           |
| *Effective Date:      | 06/01/2007                                        |
| Contract Pay Type:    | Sumr Cntrt (Summer Contract)                      |
| *Payment Term:        | Leave as is / Verify that it is Pay Over Contract |
| *Contract Begin Date: | 06/01/2007                                        |
| *End Date:            | 08/31/2007                                        |
|                       | Click OK to return to the Compensation page       |

| Comp Rate:                            | Your Choice (Change the Comp Rate from the old salary to |
|---------------------------------------|----------------------------------------------------------|
| (required)                            | the new summer contract salary amount)                   |
| Calculate Compensation:<br>(required) | Click the Calculate Compensation button                  |

### Note:

Lecturers on the UCCS campus are set up using the Contract Pay compensation frequency. It is important to note that changing employee contract pay types, making salary changes, and/or terminating anytime prior to the contract end date has a direct and immediate impact on the employee's pay. When changes are made, a contract pay adjustment must be made in order to ensure the employee is paid correctly. For more information about Contract Pay and making changes to existing contracts, contact your HR Office with questions/concerns/assistance.

### Step 9:

Confirm that your Contract Pay page and Compensation page show the following data:

### a) Contract Pay Page:

| С | ontract Pay           |                   |                              |               |                       |
|---|-----------------------|-------------------|------------------------------|---------------|-----------------------|
|   | Contract Information  |                   |                              | Find View All | First 💽 1 of 2 🕩 Last |
|   | *Effective Date:      | 06/01/2007 関      |                              |               | + -                   |
|   | Contract Pay Type:    | Summer Contract   | *                            |               |                       |
|   | *Payment Term:        | Pay Over Contract | ~                            |               |                       |
|   |                       |                   |                              |               |                       |
|   | *Contract Begin Date: | 06/01/2007 🛐      | *Contract End Date:          | 08/31/2007 🛐  | )                     |
|   | Payment Begin Date:   | 06/01/2007        | Payment End Date:            | 08/31/2007    |                       |
|   | Actual Start Date:    | 06/01/2007        | Actual Contract End<br>Date: | 08/31/2007    |                       |
|   | OK Cancel             | Refresh           |                              |               |                       |

### b) Compensation page:

| Work Location ) Job Informatic                                              | n Payroll Compensatio                       | n Employment Information            |                                              |
|-----------------------------------------------------------------------------|---------------------------------------------|-------------------------------------|----------------------------------------------|
| 🔲 Save) 🔍 Return to Search) 🚛                                               | Next in List) (†≣ Previous in List) (≉ Refr | esh (Z Update/Displ                 | <mark>ay)</mark> (Z Include History)         |
| Caine, Michael                                                              | EMP                                         | <b>ID:</b> 191695                   | 5 Empl Rcd #: 0                              |
| ompensation                                                                 |                                             | Find                                | <u>View All</u> First ▲ 1 of 3 🕨 <u>Last</u> |
| Effective Date: 06/01/200<br>Action / Reason: Data Chg                      | 7 Sequence: 1<br>Reappointment              | Job Appr Statu:<br>Notes Appr/Rejec | s Proposed 07/12/2007<br>t Current           |
| Compensation Summary<br>Base Compensation Rate:<br>Total Compensation Rate: | 1,000.000000<br>1,000.000000                | 'Frequency: C                       | Contract Contract Pay                        |
| Salary Administration Plan: 1                                               | 40 Grade: 140                               | Stand                               | lard Hours: 4.00                             |
| Job Code: 1419 Lecture                                                      | r Percent of                                | f Time: 10.00 FTE:                  | 0.100000                                     |
| Comparative Information                                                     |                                             |                                     |                                              |
| Change Amount:                                                              | 0.000000 👳                                  | USD Contract                        |                                              |
| Change Percent:                                                             | 0.000                                       |                                     |                                              |
| Pay Rates                                                                   |                                             |                                     |                                              |
| Annual                                                                      | 1,000.000000 USD                            | Daily                               | 9.174000 USD                                 |
| Monthly                                                                     | 83.333000 USD                               | Hourly                              | 4.807692 USD                                 |
| Pay Components                                                              |                                             | Custom                              | ize   Find   🛗 👘 First 🗹 1 of 1 🕨 La:        |
| Amounts                                                                     | Come Data                                   | <b>6</b>                            | P                                            |
|                                                                             | Seq Comp Rate                               |                                     |                                              |
| Calculate Compensation                                                      |                                             | 000                                 |                                              |
| Save Return to Search                                                       | Previous tab                                | Next tab                            | Update/Display                               |

# **Step 10:**

Click Employment Information or use the Employment Data link at the bottom of the page

| Appointment End Date: | Your choice (Enter the appointment end date, such as 08/31/07 |
|-----------------------|---------------------------------------------------------------|
| (required)            | for the end of the summer term)                               |
|                       |                                                               |

### Notes:

The Appointment End Date is the last day of the last month that the employee will be working for the semester.

**Remember! Contract End Date will always override Appointment End Date for paying the employee!** Funding for the position must cover the full length of the lecturer's appointment. If you enter an appointment end date, check to make sure the Funding End Date is equal to, or exceeds the length of the appointment.

# **Step 11:**

| Work Location Job Informati                                                                                                    | on <u>P</u> ayroll<br>Next in List (†≣ Previous | Compensation Employ                                     | ment info                     | rmation  | Include History) |   |
|----------------------------------------------------------------------------------------------------|-------------------------------------------------|---------------------------------------------------------|-------------------------------|----------|------------------|---|
| Caine, Michael                                                                                                    | EMP                                             |                                                         | ID:                           | 191695   | Empl Rcd #:      | 0 |
| Empl Rcd:                                                                                                    | 0                                               | Univ Employment Date:                                   | 01/0                          | 1/2007   |                  |   |
| Last Start Date:                                                                                                    | 01/01/2007                                      |                                                         |                               |          |                  |   |
| Termination Date:                                                                                                    |                                                 | Service Dt:                                             | 01/01                         | 1/2007   |                  |   |
| Empl Record<br>Class Staff Seniority Date:<br>Class Staff Save Pay End Dat<br>Business Title:<br>Classified Staff Certification | te:<br>Lecturer<br>Date:                        | ာ ပ<br>ကို<br>Classifi<br>Job Cod                       | 0<br>ed Staff L<br>de Entry D | 0<br>OS: |                  |   |
| USA<br>12 Month Faculty<br>Appointment End Date:<br>Accrue Tenure Services<br>Service Calculation Group                         | 08/31/2007 🛐                                    | Contract Lengt<br>や FTE for Tenure<br>や FTE for Flex Se | th:<br>Accrual:<br>rvice Acc  | Not App  | lica 🗸           |   |

Compare your Employment Data page with the one shown below:

# Step 12:

Click [ 🗐 Save)

# **Step 13:**

**Run the Job Status report** (Navigation: Reports and Reviews / Job Information / <u>Job Status</u>): Your UCCS HR Office is your approver. In order for them to approve your job data updates (and subsequently your position and funding changes), you need to run the <u>Job Status</u> report in HRMS. Print a copy of this report and obtain the three necessary signatures (your signature, your departmental chair and the dean). Send the original (with original signatures) to HR and send a copy (showing signatures) to the Vice Chancellor's office. Every time updates are made to your lecturer appointment(s), this report must be sent to HR. In addition, HR must have this report prior to the upcoming payroll deadline so that your updates can be approved before payroll is processed! The step-by-step guide for running HRMS reports is located on the ES website.

|                        | _                    |                    |                         |                            |                |                |                    |                     |                       |              |            |           |                                                        |
|------------------------|----------------------|--------------------|-------------------------|----------------------------|----------------|----------------|--------------------|---------------------|-----------------------|--------------|------------|-----------|--------------------------------------------------------|
| Report II              | D: FER4              | 84CU<br>6 185-Phvs | ics & Energy S          | cience                     |                |                | Peop<br>JOB DA     | leSoft<br>TA STATUS |                       |              |            |           | Fage No. 1<br>Run Date 07/12/2007<br>Run Time 11:04:50 |
| As of Dat<br>Job State | te: 07/1<br>us: Prop | 2/2007<br>osed     |                         |                            |                |                |                    |                     |                       |              |            |           |                                                        |
| Employee               | Nane                 |                    | Employee I              | D Employee RCD#            | Effective Date | Effect         | tive SEQ#          |                     |                       |              |            |           |                                                        |
| Employ<br>Status       | ee Ap<br><u>St</u>   | proval<br>atus     | Position# JobC          | JobCode<br>ode Description |                | FTE            | Percent<br>of Time | Req/Temp            | FLSA<br><u>Status</u> | Std<br>Hours | Comp Amt   | Comp Freq | Appoint<br>End Date                                    |
| Caine,Mi<br>Active     | chael<br>Pr          | oposed             | 191695<br>00681023 1419 | 0<br>Lecturer              | 06/01/2007     | 1 (Cuu<br>0.10 | rrent)<br>10.00    | Temporary           | Exempt                | 4.00         | \$1,000.00 | Contract  | 08/31/2007                                             |
|                        |                      |                    |                         |                            |                |                |                    |                     |                       |              |            |           |                                                        |
|                        |                      |                    |                         |                            |                |                |                    |                     |                       |              |            |           |                                                        |
|                        |                      |                    |                         |                            |                |                |                    |                     |                       |              |            |           |                                                        |
|                        |                      |                    |                         |                            |                |                |                    |                     |                       |              |            |           |                                                        |
|                        |                      |                    |                         |                            |                |                |                    |                     |                       |              |            |           |                                                        |
|                        |                      |                    |                         |                            |                |                |                    |                     |                       |              |            |           |                                                        |
|                        |                      |                    |                         |                            |                |                |                    |                     |                       |              |            |           |                                                        |
|                        |                      |                    |                         |                            |                |                |                    |                     |                       |              |            |           |                                                        |

There is another report that is important to run periodically <u>and specifically before actually entering</u> <u>appointments into HRMS</u>. It is the <u>Incumbent History</u> report (Navigation: Reports and Reviews / Position / <u>Incumbent History</u>). The data listed on this report can be valuable when departments need to check who is or who was in a position at the beginning of each semester (e.g. who the current incumbent is), and/or to see if there is more than one incumbent in the position, and finally to see if the position status is active or inactive. UCCS has a specific step-by-step guide for running the Incumbent History report which is in your handouts. Also, you can access a general step-by-step for running reports.

### **Example of Incumbent History report:**

**Example of Job Status report:** 

| Report D<br>As of Day<br>Company | Peoplaint Popla<br>Angers ID. P0000 Poplan Politics Ripper Mathematical Population Politics Ripper Mathematical Politics Ripper Mathematical Politics Ripper Mathematical Politics Ripper Mathematical Politics Ripper Mathematical Politics Ripper Mathematical Politics Ripper Mathematical Politics Ripper Mathematical Politics Ripper Politics Ripper Polit |                       |                       |                 |              |                |  |         |    |                 | 1<br>07/13/2007<br>13.09.06 |                  |                |                     |                |  |  |
|----------------------------------|----------------------------------------------------------------------------------------------------|-----------------------|-----------------------|-----------------|--------------|----------------|--|---------|----|-----------------|-----------------------------|------------------|----------------|---------------------|----------------|--|--|
| Departmen                        | nt 40066<br>POSI                                                                                                    | LAG-Physic<br>7 I O N | ca i Energy Sci       | *02*            |              |                |  | INC     |    | -               |                             |                  |                |                     |                |  |  |
| Job Code                         | Position No./<br>Position Title                                                                                                    | Position<br>Status    | SALARY<br>Pin/Grd/Stp | Entry<br>  Date | Exit<br>Date | Incustent Same |  | Bapi ID |    | Entry<br>Salary | Ent<br>Plr                  | kry<br>n/Grd/Stp | Exit<br>Salary | Exit<br>Fin/Grd/Stp | Exit<br>Reason |  |  |
| 1419                             | 00501013<br>Lecturer                                                                                                    | Approved              | 140 140               | 01/01/2007      |              | Caine, Michael |  | 191695  | 75 | 2000.00 C       | 240                         | 0 140            |                |                     |                |  |  |
|                                  |                                                                                                    |                       |                       |                 |              |                |  |         |    |                 |                             |                  |                |                     |                |  |  |
|                                  |                                                                                                    |                       |                       |                 |              |                |  |         |    |                 |                             |                  |                |                     |                |  |  |
|                                  |                                                                                                    |                       |                       |                 |              |                |  |         |    |                 |                             |                  |                |                     |                |  |  |
|                                  |                                                                                                    |                       |                       |                 |              |                |  |         |    |                 |                             |                  |                |                     |                |  |  |

**Next, we are going to approve the job data updates in Workforce Administration.** (In the Practice Area, you are the approver. In Production, the UCCS HR Office is the approver.)

# **Step 14:**

Without canceling out of the current page, select: **Job Approval** (Or, navigate to: Workforce Administration / Job Information / Job Approval)

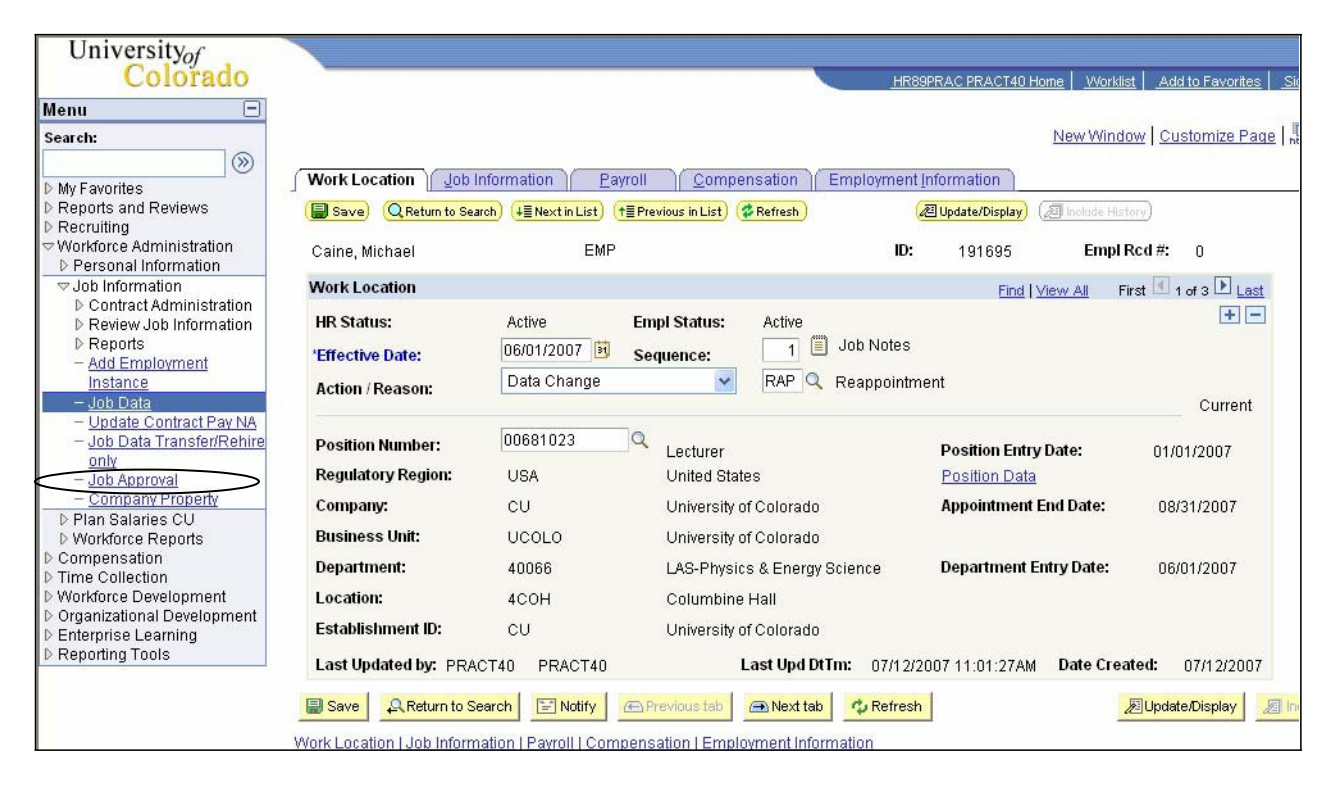

# **Step 15:**

On the Job Approval page, enter the following:

| *Approval Status:<br>(required) | Approved                                                   |
|---------------------------------|------------------------------------------------------------|
| Job Notes / Comments:           | Your choice (Approver may add to job notes entered by end- |
| (optional)                      | user)                                                      |

### Note:

As an approver, be sure **ALL** rows of data are approved.

**Step 16:** Compare your Job Approval page with the one shown below:

| Save) (Q Return to                                                                                                    | Search) (∔≣ Ne:                                                                                            | xt in List) (†≣ Pi                                                                                                    | revious in List)(参Refresh)                                                                                                    |                                                                                                    |
|----------------------------------------------------------------------------------------------------|----------------------------------------------------------------------------------------------------|----------------------------------------------------------------------------------------------------|----------------------------------------------------------------------------------------------------|----------------------------------------------------------------------------------------------------|
| Caine,Michael                                                                                                    |                                                                                                    | ID:                                                                                                    | 191695 App                                                                                                    | oint End Dt: 08/31/2007                                                                                                    |
| pproval                                                                                                    |                                                                                                    |                                                                                                    |                                                                                                    | Find First 🗹 1-3 of 3 🕨 Last                                                                                                    |
| Effective Date:                                                                                                    | 06/01/2007                                                                                                 | Sequence:                                                                                                    | 1 🗐 Job Notes 🛛 Pa                                                                                                    | ayroll Status: Active                                                                                                    |
| Action:                                                                                                    | DTA Data (                                                                                                 | Chg <b>Reason:</b>                                                                                                    | RAP Reappointment                                                                                                    |                                                                                                    |
| Department:                                                                                                    | 40066                                                                                                    | LAS-Phy                                                                                                    | sics & Energy Science                                                                                                    | Action Date: 07/12/2007                                                                                                    |
| Job Code:                                                                                                    | 1419                                                                                                    | Lecturer                                                                                                    |                                                                                                    | % <b>TIME:</b> 10.00                                                                                                    |
| Position Number:                                                                                                    | 00681023                                                                                                   | Lecturer                                                                                                    |                                                                                                    | Std Hrs/Wk: 4.00                                                                                                    |
| Comp Freq:                                                                                                    | с                                                                                                    | Contract                                                                                                    | :                                                                                                    | Contract Pay                                                                                                    |
| Pay Rate Data                                                                                                    |                                                                                                    |                                                                                                    | Compensation Summar                                                                                                    | У                                                                                                    |
| Annual Rate:                                                                                                    | 1(                                                                                                    | 000.000                                                                                                    | Base Compensation                                                                                                    | Rate: 1,000.000000 🛒                                                                                                    |
| Mandah Data.                                                                                                    |                                                                                                    | 83 333                                                                                                    |                                                                                                    |                                                                                                    |
| Monthly Rate:                                                                                                    |                                                                                                    | 00.000                                                                                                    |                                                                                                    | <b>_</b> .                                                                                                    |
| Monthly Rate:<br>Hourly Rate:<br>^Approval Statu:                                                                                                    | 4.<br>s: Approved                                                                                          | 807692                                                                                                    | Total Compensation<br>s Date: 07/12/2007 A                                                                                                    | Rate: 1,000.000000 💬                                                                                                    |
| Monthly Rate:<br>Hourly Rate:<br>*Approval Statu:<br>Effective Date:                                                                                                    | 4.<br>s: Approved<br>06/01/2007                                                                            | 807692 Status                                                                                                    | Total Compensation<br>s Date: 07/12/2007 A                                                                                                    | Rate: 1,000.000000 💭 ppr/Reject: Tumenbayar,Ruth yroll Status: Active                                                                                                    |
| Monthly Rate:<br>Hourly Rate:<br>*Approval Statu<br>Effective Date:<br>Action:                                                                                                    | 4.<br>s: Approved<br>06/01/2007<br>POS Posn (                                                              | 807692 Status                                                                                                    | Total Compensation<br>s Date: 07/12/2007 A<br>0 O Job Notes Pa<br>FTE Change FTE                                                                                                    | Rate: 1,000.000000 m<br>ppr/Reject: Tumenbayar,Ruth yroll Status: Active                                                                                                    |
| Monthly Rate:<br>Hourly Rate:<br>^Approval Statu:<br>Effective Date:<br>Action:<br>Department:                                                                                                    | 4.<br>s: Approved<br>06/01/2007<br>POS Posn (<br>40066                                                     | Sequence:<br>ChgReason:                                                                                                    | Total Compensation<br>s Date: 07/12/2007 A<br>0 D Job Notes Pa<br>FTE Change FTE<br>sics & Energy Science                                                                                                | Rate: 1,000.000000 m<br>ppr/Reject: Tumenbayar,Ruth<br>yroll Status: Active<br>Action Date: 07/12/2007                                                                                                    |
| Monthly Rate:<br>Hourly Rate:<br>*Approval Statu<br>Effective Date:<br>Action:<br>Department:<br>Job Code:                                                                                                    | 4.<br>s: Approved<br>06/01/2007<br>POS Posn (<br>40066<br>1419                                             | Sequence:<br>ChgReason:<br>LAS-Phys<br>Lecturer                                                                               | Total Compensation<br>s Date: 07/12/2007 A<br>0 D Job Notes Pa<br>FTE Change FTE<br>sics & Energy Science                                                                                                | Rate: 1,000.000000 m<br>ppr/Reject: Tumenbayar,Ruth<br>yroll Status: Active<br>Action Date: 07/12/2007<br>%TIME: 10.00                                                                                                    |
| Monthly Rate:<br>Hourly Rate:<br>^Approval Statu:<br>Effective Date:<br>Action:<br>Department:<br>Job Code:<br>Position Number:                                                                                 | 4.<br>s: Approved<br>06/01/2007<br>POS Posn (<br>40066<br>1419<br>00681023                                 | Sequence:<br>ChgReason: I<br>LAS-Phys<br>Lecturer<br>Lecturer                                                                 | Total Compensation<br>s Date: 07/12/2007 A<br>0 D Job Notes Pa<br>FTE Change FTE<br>sics & Energy Science                                                                                                | Rate:         1,000.000000 [7]           ppr/Reject:         Tumenbayar,Ruth           yroll Status:         Active           Action Date:         07/12/2007           %TIME:         10.00           Std Hrs/Wk:         4.00                                                                                                    |
| Monthly Rate:<br>Hourly Rate:<br>*Approval Statu<br>Effective Date:<br>Action:<br>Department:<br>Job Code:<br>Position Number:<br>Comp Freq:                                                                    | 4.<br>s: Approved<br>06/01/2007<br>POS Posn (<br>40066<br>1419<br>00681023<br>C                            | Sequence:<br>ChgReason:<br>LAS-Phys<br>Lecturer<br>Lecturer<br>Contract                                                       | Total Compensation<br>s Date: 07/12/2007 A<br>0 D Job Notes Pa<br>FTE Change FTE<br>sics & Energy Science                                                                                                | Rate:       1,000.000000 [m]         ppr/Reject:       Tumenbayar,Ruth         yroll Status:       Active         Action Date:       07/12/2007         %TIME:       10.00         Std Hrs/Wk:       4.00                                                                                                    |
| Monthly Rate:<br>Hourly Rate:<br>'Approval Statu:<br>Effective Date:<br>Action:<br>Department:<br>Job Code:<br>Position Number:<br>Comp Freq:<br>Pay Rate Data                                                  | 4.<br>s: Approved<br>06/01/2007<br>POS Posn (<br>40066<br>1419<br>00681023<br>C                            | Sequence:<br>Sequence:<br>ChgReason:<br>LAS-Phys<br>Lecturer<br>Lecturer<br>Contract                                          | Total Compensation<br>s Date: 07/12/2007 A<br>0 D Job Notes Pa<br>FTE Change FTE<br>sics & Energy Science                                                                                                | Rate: 1,000.000000 [7]<br>ppr/Reject: Tumenbayar,Ruth<br>yroll Status: Active<br>Action Date: 07/12/2007<br>%TIME: 10.00<br>Std Hrs/Wk: 4.00                                                                                                    |
| Monthly Rate:<br>Hourly Rate:<br>Approval Status<br>Effective Date:<br>Action:<br>Department:<br>Job Code:<br>Position Number:<br>Comp Freq:<br>Pay Rate Data<br>Annual Rate:                                   | 4.<br>s: Approved<br>06/01/2007<br>POS Posn (<br>40066<br>1419<br>00681023<br>C                            | Sequence:<br>ChgReason:<br>LAS-Phys<br>Lecturer<br>Lecturer<br>Contract                                                       | Total Compensation<br>s Date: 07/12/2007 A<br>0 D Job Notes Pa<br>FTE Change FTE<br>sics & Energy Science<br>Compensation Summary<br>Base Compensation I                                                 | Rate:       1,000.000000 [m]         ppr/Reject:       Tumenbayar,Ruth         yroll Status:       Active         Action Date:       07/12/2007         %TIME:       10.00         Std Hrs/Wk:       4.00         y       1,000.000000 [m]                                                                                              |
| Monthly Rate:<br>Hourly Rate:<br>'Approval Statu:<br>Effective Date:<br>Action:<br>Department:<br>Job Code:<br>Position Number:<br>Comp Freq:<br>Pay Rate Data<br>Annual Rate:<br>Monthly Rate:                 | 4.<br>s: Approved<br>06/01/2007<br>POS Posn (<br>40066<br>1419<br>00681023<br>C<br>10                      | Sequence:<br>ChgReason:<br>LAS-Physic<br>Lecturer<br>Lecturer<br>Contract<br>000.000<br>83.333                                | Total Compensation<br>s Date: 07/12/2007 A<br>0 D Job Notes Pa<br>FTE Change FTE<br>sics & Energy Science<br>Compensation Summar<br>Base Compensation I                                                  | Rate:       1,000.000000 [m]         ppr/Reject:       Tumenbayar,Ruth         yroll Status:       Active         Action Date:       07/12/2007         %TIME:       10.00         Std Hrs/Wk:       4.00         y         Rate:       1,000.000000 [m]         Dete:       4 000 00000 [m]                                            |
| Monthly Rate:<br>Hourly Rate:<br>'Approval Statu:<br>Effective Date:<br>Action:<br>Department:<br>Job Code:<br>Position Number:<br>Comp Freq:<br>Pay Rate Data<br>Annual Rate:<br>Monthly Rate:<br>Hourly Rate: | 4.<br>s: Approved<br>06/01/2007<br>POS Posn (<br>40066<br>1419<br>00681023<br>C<br>10<br>4.                | Sequence:<br>Sequence:<br>ChgReason:<br>LAS-Phys<br>Lecturer<br>Lecturer<br>Contract<br>000.000<br>83.333<br>807692           | Total Compensation<br>s Date: 07/12/2007 A<br>0 D Job Notes Pa<br>FTE Change FTE<br>sics & Energy Science<br>Compensation Summary<br>Base Compensation I<br>Total Compensation I                         | Rate:       1,000.000000 [m]         ppr/Reject:       Tumenbayar,Ruth         yroll Status:       Action Date:       07/12/2007         %TIME:       10.00         Std Hrs/Wk:       4.00         y         Rate:       1,000.000000 [m]         Rate:       1,000.000000 [m]                                                          |
| Monthly Rate:<br>Hourly Rate:<br>'Approval Statu:<br>Effective Date:<br>Action:<br>Department:<br>Job Code:<br>Position Number:<br>Comp Freq:<br>Pay Rate Data<br>Annual Rate:<br>Monthly Rate:<br>Hourly Rate: | 4.<br>s: Approved<br>06/01/2007<br>POS Posn (<br>40066<br>1419<br>00681023<br>C<br>10<br>4.1<br>: Approved | Sequence:<br>Sequence:<br>ChgReason:<br>LAS-Phys<br>Lecturer<br>Lecturer<br>Contract<br>000.000<br>83.333<br>807692<br>Status | Total Compensation<br>s Date: 07/12/2007 A<br>0 D Job Notes Pa<br>FTE Change FTE<br>sics & Energy Science<br>Compensation Summar<br>Base Compensation I<br>Total Compensation I<br>S Date: 07/12/2007 Au | Rate:       1,000.000000 [m]         ppr/Reject:       Tumenbayar,Ruth         yroll Status:       Active         Action Date:       07/12/2007         %TIME:       10.00         Std Hrs/Wk:       4.00         y         Rate:       1,000.000000 [m]         Rate:       1,000.000000 [m]         Dpr/Reject:       Tumenbayar Ruth |

Step 17: <sub>Click</sub> (Save)

# **Exercise 3: Put Lecturer on Short Work Break at End of Summer Semester 2007**

**Scenario:** It is now mid-August and the summer term will be ending on August 31st. Your lecturer's appointment is coming to a close. It has been determined that your department will not have any courses for this lecturer to teach for the fall 2007 semester. However, there will be a need for his services again in the spring of 2008, and he has agreed to return at that time. Therefore, your job is to put him on a "short work break" for the fall semester, rather than terminate him. Recording his break in service as a Short Work Break (SWB) allows you to keep his position in a 'filled' status so that when he returns in January you can simply update the same position he has had in the past and update his job data records with new spring 2008 data.

# Step 1:

Select: Workforce Administration/Job Information/Job Data

# Step 2:

On the Job Data – Find an Existing Value search page, enter the following:

| EmplID:    | Enter the EmplID of your lecturer (You can also search by |
|------------|-----------------------------------------------------------|
| (required) | Name or Last Name)                                        |

### Note:

Searching by **Name** requires data to be entered as: Last Name, (space) First Name, or Last Name, (space) First Initial. Example: Caine, Michael or Caine, M

# Step 3:

Compare your Job Data - Find an Existing Value search page with the one shown below:

### Job Data

Enter any information you have and click Search. Leave fields blank for a list of all values.

| Find an Existing  | Find an Existing Value |    |                               |        |  |  |  |  |  |
|-------------------|------------------------|----|-------------------------------|--------|--|--|--|--|--|
|                   |                        |    |                               |        |  |  |  |  |  |
| EmpliD:           | begins with 🛓          | ~  | 191695                        |        |  |  |  |  |  |
| Empl Red Nbr:     | - 🗸                    |    |                               |        |  |  |  |  |  |
| Name:             | begins with 🛓          | ~  |                               |        |  |  |  |  |  |
| Last Name:        | begins with 🛓          | ~  |                               |        |  |  |  |  |  |
| Department:       | begins with 🛓          | ~  |                               | Q      |  |  |  |  |  |
| Last 4 SSN:       | begins with 🛓          | ~  |                               |        |  |  |  |  |  |
| HR Status:        | - 🗸                    |    |                               | *      |  |  |  |  |  |
| Employee Status:  | - 🗸                    |    |                               | *      |  |  |  |  |  |
| 🗹 Include History | ✓ Include History      |    |                               |        |  |  |  |  |  |
| Search            | ilear <u>Basic</u>     | Se | earch 🚦 <u>Save Search Cr</u> | iteria |  |  |  |  |  |

# Step 5:

On the Work Location page, enter the following:

| Insert a Row:<br>(required) | Click + to insert a row                                         |
|-----------------------------|-----------------------------------------------------------------|
| Effective Date:             | <b>09/01/2007</b> (The last day of summer contract is 08/31/07; |
| (required)                  | therefore, the effective date of the short work break is        |
|                             | 09/01/2007)                                                     |
| Action:                     | Short Work Break                                                |
| (required)                  |                                                                 |
| Reason:                     | SWB                                                             |
| (required)                  |                                                                 |

### Note:

Placing the lecturer on short work break should be used when you know that the lecturer will be returning to work in the near future, like in the spring or next fall. Putting this employee on short work break rather than terminating him allows you to keep him assigned to the same position during the course of his work life in your department as a lecturer. There is no need to terminate him, then rehire him, then terminate him, then rehire him each semester. The purpose of 'termination' is to 'permanently' severe the work relationship ties with the employee and the job.

There are some lecturer employees that have permanent PERA eligible appointments in jobs outside of the university. If such an employee arranges (with a UCCS Benefit counselor) to have his temporary lecturer appointment pay included for PERA purposes, placing him on Short Work Break keeps his job data 'active' in HRMS and PERA. If the employee were to be terminated and rehired each time, the PERA setup would have to be arranged each time as well.

The effective date of the short work break is the first day the employee is no longer on contract. For example: the appointment ends on 08/31/2007; therefore, the SWB effective date will be 09/01/2007.

# Step 6:

Work Location Job Information Payroll Compensation Employment Information 🛢 Save) 🔍 Return to Search) 🚛 Next in List) (†≣ Previous in List) (≉ Refresh) 🖉 Update/Display) (🔊 Include History) Caine, Michael EMP ID: 191695 Empl Rcd #: 0 Work Location First 🛃 1 of 4 🕩 Last Find | View All + -Short Work HR Status: Active Empl Status: Break 0 📋 Job Notes 09/01/2007 🛐 \*Effective Date: Sequence: Short Work Break SWB 🔍 Short Work Break ¥ Action / Reason: Future 31 Last Date Worked: 08/31/2007 Expected Return Date: 00681023 Q Position Number: Position Entry Date: 01/01/2007 Lecturer Regulatory Region: USA United States Position Data Appointment End Date: Company: CU 08/31/2007 University of Colorado Business Unit: UCOLO University of Colorado Department: Department Entry Date: 40066 LAS-Physics & Energy Science 06/01/2007 Location: 4COH Columbine Hall Establishment ID: CU University of Colorado Last Updated by: PRACT40 PRACT40 Last Upd DtTm: 07/12/2007 11:01:27AM Date Created: 07/12/2007 画 Next tab 🗐 Save Return to Search 🔚 Notify 👝 Previous tab 🤹 Refresh 🔊 Update/Display 2

### Compare your Work Location page with the one shown below:

# Step 7:

Click Job Notes

| Job Notes / Commontes | Record comments relative to the lecturer's SWB status |  |  |
|-----------------------|-------------------------------------------------------|--|--|
| (required)            | (Example: Placing EE on SWB for Fall 2007; EE will    |  |  |
|                       | return for Spring 2008 semester)                      |  |  |

# Step 8:

Compare your Job Notes page with the one shown below:

| lected Note |                  |                |              |                   |
|-------------|------------------|----------------|--------------|-------------------|
| ID:         | 191695           | Caine, Michael | Created:     | 07/12/2007 1:26PM |
| Empl Rcd#:  | : 0              |                | Creator:     | Tumenbayar,Ruth   |
| Eff Date:   | 2007-09-01       |                | Last Update: |                   |
| Sequence:   | : 0              |                | by:          |                   |
| Subject:    | SWB - Fall 2007  |                |              |                   |
|             |                  |                |              | V                 |
| Save        |                  |                | Undo Changes |                   |
| turn To:    | Note Selection P | age            |              |                   |
|             | Job Data Page    |                |              |                   |

# **Step 10:**

Click **Save** on Job Data Page

# **Step 11:**

**Run the Job Status report** (Navigation: Reports and Reviews / Job Information / <u>Job Status</u>): Your UCCS HR Office is your approver. In order for them to approve your job data updates (and subsequently your position and funding changes), you need to run the <u>Job Status</u> report in HRMS. Print a copy of this report and obtain the three necessary signatures (your signature, your departmental chair and the dean). Send the original copy (with original signatures) to HR and send a copy (showing signatures) to the Vice Chancellor's office. **Every time updates are made to your lecturer appointment**(s), this report must be sent to HR. In addition, HR must have this report prior to the upcoming payroll deadline so that your updates can be approved before payroll is processed! The step-by-step guide for running HRMS reports is located on the ES website.

# Next, we are going to approve the action of Short Work Break.

(For purposes of this classroom exercise in the Practice Area, you are the approver. Please proceed.)

# **Step 12:**

Without canceling out of the current page select: **Job Approval** (Or, navigate to: Workforce Administration / Job Information / Job Approval)

| University <sub>of</sub><br>Colorado                                                         |                         |                         |                       | н                    | R89PRAC PRACT40 Home            | dist Add to Favorites       |
|----------------------------------------------------------------------------------------------|-------------------------|-------------------------|-----------------------|----------------------|---------------------------------|-----------------------------|
| Menu 🖃                                                                                       |                         |                         |                       |                      |                                 |                             |
| Search:                                                                                      | Work Location           | nformation P            | ayroll <u>C</u> ompe  | nsation CEmployme    | New Win                         | dow   <u>Customize Page</u> |
| Reports and Reviews                                                                          | 🗐 Save) 🔍 Return to Sea | rrch) (∔≣ Next in List) | (↑≣ Previous in List) | Refresh              | 🖉 Update/Display) (🔊 Include Hi | story)                      |
| <ul> <li>✓ Workforce Administration</li> <li>▷ Personal Information</li> </ul>               | Caine, Michael          | EMF                     | 0                     | ID                   | : 191695 Emp                    | IRcd #: 0                   |
|                                                                                              | Work Location           |                         |                       |                      | Eind   View All                 | First 🗹 1 of 4 🕑 Last       |
| <ul> <li>Contract Administration</li> <li>Review Job Information</li> <li>Reports</li> </ul> | HR Status:              | Active                  | Empl Status:          | Short Work<br>Break  |                                 | +-                          |
| - Add Employment                                                                             | 'Effective Date:        | 09/01/2007 🛐            | Sequence:             | 0 🗐 Job Notes        | 3                               |                             |
| – Job Data                                                                                   | Action / Peacons        | Short Work Bre          | ak 🗸                  | SWB Q Short Worl     | k Break                         |                             |
| - Update Contract Pay NA                                                                     | Action / Reason.        |                         |                       | Connect Connection   |                                 | Future                      |
| - <u>Job Data Transfer/Rehire</u><br><u>only</u><br>- <u>Job Approval</u>                    | Last Date Worked:       | 08/31/2007              | 0                     |                      | Expected Return Date:           | 3                           |
| - Company Property                                                                           | Position Number:        | 00001020                | Lecturer              |                      | Position Entry Date:            | 01/01/2007                  |
| D Workforce Reports                                                                          | Regulatory Region:      | USA                     | United Stat           | es                   | Position Data                   |                             |
| D Compensation                                                                               | Company:                | CU                      | University o          | of Colorado          | Appointment End Date:           | 08/31/2007                  |
| Workforce Development                                                                        | Business Unit:          | UCOLO                   | University o          | of Colorado          |                                 |                             |
| ▷ Organizational Development                                                                 | Department:             | 40066                   | LAS-Physic            | s & Energy Science   | Department Entry Date:          | 06/01/2007                  |
| Enterprise Learning     Reporting Tools                                                      | Location:               | 4COH                    | Columbine             | Hall                 |                                 |                             |
| a reporting rooto                                                                            | Establishment ID:       | CU                      | University o          | of Colorado          |                                 |                             |
|                                                                                              | Last Updated by: PRA    | CT40 PRACT40            | 1                     | Last Upd DtTm: 07/12 | 2/2007 1:28:41PM Date Cre       | eated: 07/12/2007           |
|                                                                                              | Save Return to S        | earch 🔚 Notify          | 🕞 Previous tab        | Next tab     Refre   | sh                              | 週Update/Display             |

# **Step 13:**

On the Job Approval page, enter the following:

| Approval Status:<br>(required)      | Approved                                                                        |
|-------------------------------------|---------------------------------------------------------------------------------|
| Job Notes / Comments:<br>(optional) | Your choice (Approver may add to Short Work Break comments entered by end-user) |

### Note:

As an approver, be sure **ALL** rows of data are approved.

**Step 14:** Compare your Job Approval page with the one shown below:

|                  |                   | 10-                       |                  | Appoint F     | nd Df: 0   | 8/31/2007         |          |
|------------------|-------------------|---------------------------|------------------|---------------|------------|-------------------|----------|
| Caine,Michael    |                   | ID:                       | 191695           | Appoint E     | na Da - 01 | 0/31/2007         |          |
| proval           |                   |                           |                  |               | Find       | First 💶 1-4 of    | 4 🕨 Last |
| Effective Date:  | 09/01/2007        | Sequence:                 | : 0 🗐 Job No     | tes Payroll:  | Status:    | Short Work B      | reak     |
| Action:          | SWB Short<br>WBrk | Reason:                   | SWB Short Wor    | k Break       |            |                   |          |
| Department:      | 40066             | LAS-Ph                    | ysics & Energy S | cience        | Act        | ion Date: 07/*    | 12/2007  |
| Job Code:        | 1419              | Lecture                   | r                |               |            | % <b>TIME:</b> 10 | .00      |
| Position Number: | 00681023          | Lecture                   | r                |               | Ste        | i Hrs/Wk: 4       | .00      |
| Comp Freq:       | С                 | Contrac                   | :t               |               | <u> </u>   | ontract Pay       |          |
| Pay Rate Data    |                   |                           | Compensation 9   | Summary       |            |                   |          |
| Annual Rate:     | 100               | 0.000                     | Base Compe       | nsation Rate: |            | 1,000.000000      | <b>F</b> |
| Monthly Rate:    | 8                 | 3.333                     |                  |               |            |                   |          |
| Hourly Rate:     | 4.80              | )7692                     | Total Compe      | nsation Rate: |            | 1,000.000000      | <b>F</b> |
| *Approval Status | : Approved        | <ul> <li>Statu</li> </ul> | Is Date: 07/12/2 | 007 Appr/Re   | eject: Tu  | umenbayar,Ru      | th       |

Step 15: <sub>Click</sub> ( Save)

# **Exercise 4: Reappoint Lecturer for Spring Semester 2008**

**Scenario:** The 2007 fall semester is nearing its end and you are ready to reappoint your lecturer for the spring 2008 semester. He will be teaching 3 courses of 3 credit hours each (.30 FTE / 30%) for the spring term. In this exercise (and in the order listed below) you need to:

- a) Make changes to your lecturer's position (change FTE to .30 and change Percent of Time to 30% for the upcoming spring appointment)
- b) Return lecturer from Short Work Break status and reappoint him to include recording a new semester begin date, new salary and new contract pay terms
- c) Make a pay rate change to his contract, due to an error in entering his salary

It is important that you update the position and funding PRIOR TO reappointing the lecturer.

# a) Change Position FTE and Percent of Time

Select: Organizational Development / Maintain Positions/Budgets / Add/Update Position Info / Find an Existing Value

### Step 1:

On the Search page, enter or select the following:

| Position #: | Enter the Position # that is assigned to the lecturer |
|-------------|-------------------------------------------------------|
| (required)  |                                                       |

# Step 2:

Compare your Position Data – Find an Existing Value search page with the one shown below. Because you are searching for your position, the position # on this page will differ from the one shown here:

| Add/Update Position Info<br>Enter any information you have and click Search. Leave fields blank for a list of all values. |                      |   |  |  |  |
|----------------------------------------------------------------------------------------------------|----------------------|---|--|--|--|
| Find an Existing Value                                                                                                    | dd a New Value       |   |  |  |  |
| Position Number:                                                                                                    | begins with 💌 681023 |   |  |  |  |
| Description:                                                                                                    | begins with 🐱        |   |  |  |  |
| Position Status:                                                                                                    | = 🖌                  | ~ |  |  |  |
| Business Unit:                                                                                                    | begins with 🐱        | Q |  |  |  |
| Department:                                                                                                    | begins with 🐱        |   |  |  |  |
| Job Code:                                                                                                    | begins with 🐱        | Q |  |  |  |
| Reports To Position Number:                                                                                               | begins with 🐱        |   |  |  |  |
| ✓ Include History                                                                                                    |                      |   |  |  |  |
| Search Clear Basic Search 🗐 Save Search Criteria                                                                          |                      |   |  |  |  |
| Find an Existing Value Add a                                                                                              | New Value            |   |  |  |  |

# Step 4:

On the Description page enter the following:

| Insert a Row:              |                                                                   |  |  |  |
|----------------------------|-------------------------------------------------------------------|--|--|--|
| (required)                 | Click Lto insert a row                                            |  |  |  |
| Effective Date:            | 01/01/2008 (This is the date FTE and Percent of Time              |  |  |  |
| (required)                 | changes take effect for the spring term)                          |  |  |  |
| Reason:                    | FTE (Change FTE)                                                  |  |  |  |
| (required)                 |                                                                   |  |  |  |
| Position Notes / Comments: | <b>Record any comments relative to FTE change / Percent of</b>    |  |  |  |
| (required)                 | Time change for the upcoming spring term                          |  |  |  |
| (104000)                   | (Example: Increase FTE and Percent of Time to                     |  |  |  |
|                            | .30 / 30%)                                                        |  |  |  |
|                            |                                                                   |  |  |  |
|                            | Save Save                                                         |  |  |  |
|                            |                                                                   |  |  |  |
|                            | Click Return To: Position Data Page to return to the Description  |  |  |  |
|                            | page                                                              |  |  |  |
| Job Information Section:   | <b>Reg/Temp</b> : Leave as is/verify that it shows "Temp"         |  |  |  |
|                            | <b>Full/Part Time</b> : Leave as is/verify that it shows "<50%"   |  |  |  |
| Salary Plan Information    | <b>FTE:</b> Enter .30 (Three 3 credit hour courses)               |  |  |  |
| Section: (required for     | <b>Percent of Time:</b> Enter 30.00 (Three 3 credit hour courses) |  |  |  |
| UCCS)                      | Standard Hours: Leave as is/verify that it shows 12.0. Will       |  |  |  |
|                            | have automatically updated from FTE & Percent of                  |  |  |  |
|                            | Time                                                              |  |  |  |
|                            |                                                                   |  |  |  |

### Notes:

The Regular/Temporary and the Full/Part Time fields default based on the Job Code entered on Description page. Both of these fields have a direct relationship to whether or not this is a benefit eligible position. For Lecturers (Other Faculty, job code 1419) on the UCCS campus, the position must always be 'temporary' and is not eligible for benefits.

The <u>Percent of Time</u> and <u>Standard Hours</u> fields are linked and are used to calculate leave accruals and benefits eligibility, when applicable. These two fields also identify your lecturer's current course load. Temporary Lecturers are not eligible for vacation and sick leave.

Examples of how to determine the FTE and Percent of Time based on # of credit hours teaching:

3 credit hour course:  $3 \div 30 = 0.10$  FTE / 10%

4 credit hour course:  $4 \div 30 = 0.13$  FTE / 13.33%

5 credit hour course:  $5 \div 30 = 0.16$  FTE / 16.66%

6 credit hour course:  $6 \div 30 = 0.20$  FTE / 20% (example: two 3-credit hour courses)

For questions regarding FTE and Percent of Time, contact the UCCS HR Office.

# Step 5:

Compare your Description page with the one shown below. Because your data reflects information provided you by your instructor, your page may differ from the one shown here:

| $\int$ Descri ton )( Specific Information )( Position and Incumbent Data )                           | )                                                                                                    |
|----------------------------------------------------------------------------------------------------|----------------------------------------------------------------------------------------------------|
| (Save) (Q.Returnto Search) (&SNextinlist) (t=Previous inlist) (Refresh)                              | (.@Update/Display) ("9.",,                                                                                              |
| Pos●ionInformation                                                                                   | Find IView All First 1 of 3 ffi Last                                                                                    |
| Pos=ion Numbet = 00681023 Lecturer                                                                   | Go To Position Funding                                                                                                  |
| Headcount Status: Filled                                                                             | Cunent Head Count: 1 OtR of                                                                                             |
| "Effective Date: @ii01/2018 @ Position Notes                                                         | status: Active                                                                                                    |
| "Reason: Ifre 0. Change FTE                                                                          | Action Date: 07/12/2007                                                                                                 |
| Position Status: Proposed Status Date: 07112/2007                                                    |                                                                                                    |
| !Job Information                                                                                     |                                                                                                    |
| "Business un•: <u>oLo'Q.</u> University of Colorado                                                  |                                                                                                    |
| Job Code: _ Lecturer                                                                                 | Manager Level: Non-Manager                                                                                              |
| "Reg!Tem1 : TemporaiY V                                                                              | "FulPalITime: <50%                                                                                                    |
| Regular Shift: N/A                                                                                   |                                                                                                    |
| The: cturer                                                                                          | Shot1The: cturer Detailed Position Description                                                                          |
| (Work Location                                                                                       |                                                                                                    |
| "Rea Realion: IQ SAJO, United States                                                                 |                                                                                                    |
| Defmt1ment: 066 0. LAS-Physics & Energy Science                                                      | COmIUIIIY: CU University of Colorado                                                                                    |
| Location: OH (). Columbine Hall                                                                      |                                                                                                    |
| RallOtISTo-                                                                                          | AllOillting @ ii480101 Dean-LAS                                                                                         |
|                                                                                                    | AtRhor 0.                                                                                                    |
| OEssentialServices OCI ass Staff Seasonalor Aca<br>OSIeci al OllOtlunPosn OPrepacement Physical Relu | Idemic Year AllOintment?     OSUliet'llises Classified Staff       Jired     OCLass Staff Slec Qtmb     OOff cer Pos-bn |
| Faculty/Exem1 tPt.ofessi Minimu                                                                      | m Maximum                                                                                                    |
| onal Pr@iOsedCosts SalaryRange:                                                                      | J J                                                                                                    |
| stanu1) cost: l=C=                                                                                   |                                                                                                    |
| Mo'lling Extlense:                                                                                   |                                                                                                    |
| Total:                                                                                               |                                                                                                    |
|                                                                                                    |                                                                                                    |
| Sall ary PanInformation                                                                              |                                                                                                    |
| FTE: <u>@ )00000</u> Percent of Time: [3D.U0]                                                        |                                                                                                    |
| Sall ary Admin Plan: 140 Grade: 140                                                                  |                                                                                                    |
| Standard Hours: UII Z., UJ Work Perioc: 0. W                                                         | /eekly                                                                                                    |
| [2.40] [2.40] [J40]                                                                                  | CJCJ                                                                                                    |
| USA                                                                                                  |                                                                                                    |
| FLSA Status: Exempt                                                                                  |                                                                                                    |
| _                                                                                                    |                                                                                                    |
|                                                                                                    |                                                                                                    |
|                                                                                                    |                                                                                                    |
|                                                                                                    |                                                                                                    |

# Step 6:

Click Specific Information or use Specific Information link at bottom of page

# Step 7:

On Specific Information page, enter the following:

| Required HIPAA Access<br>Section: | Select the appropriate HIPAA Access checkboxes for this position |
|-----------------------------------|------------------------------------------------------------------|
| (optional)                        |                                                                  |
| Hazardous Materials               | Select Yes or No for all 3 radio buttons (Will the employee      |
| Handling/Exposure Section:        | in this position be working with, or be in contact               |
| (required)                        | with any of these hazardous materials?)                          |

# Step 8:

Compare your Specific Information page with the one shown below. Because your data reflects information provided you by your instructor, your page may differ from the one shown here:

| Description Specific                         | Information Positi          | on and Incumbent Data                  |               |                                        |
|----------------------------------------------|-----------------------------|----------------------------------------|---------------|----------------------------------------|
| 📕 Save) 🛛 🔍 Return to Sea                    | arch) (4≣ Next in List) (†≣ | Previous in List)( <b>\$</b> Refresh ) |               | (2) Update/Display (2) Include History |
| Position Number:                             | 00681023 Lecture            | r                                      |               | Go To Position Funding                 |
| Headcount Status:                            | Filled                      |                                        | Current Hea   | nd Count: 1 out of 1                   |
| Specific Information                         |                             |                                        |               | Find   View All First 🔳 1 of 3 🕨 Last  |
| Effective Date: 01/0                         | 1/2008 🗐 Position N         | lotes                                  | Status:       | Active                                 |
| Max Head Count:                              | 1                           |                                        |               | Incumbante                             |
| Wrkrs Comp:                                  | College/Prof/Teach/C        | Xerical 💌                              |               |                                        |
| 'Pay Group:                                  | MON Q Monthl                | y Employee                             |               | ✓ Include Salary Plan/Grade            |
| *Employee Type:                              | ployee Type: Salaried 🗸     |                                        |               |                                        |
| Background Checks                            |                             |                                        | l             | ✓ Budgeted Position                    |
| Criminal History Records                     |                             | Confidential Position                  |               |                                        |
| Motor Vehicle Records Other Background Check |                             | Job Sharing Permitted                  |               |                                        |
| Education and Govern                         | ment                        |                                        | -             |                                        |
| Classified Indicator                         | : Other Fac                 |                                        |               |                                        |
| FTE                                          | 0.300000                    |                                        | Calc Gro      | oup (Flex Service):                    |
| V A                                          | dds to FTE Actual Cou       | nt                                     | Academ        | ic Rank:                               |
| Required HIPAA Acces                         | ss                          | Requirements for Ha                    | zardous Mat   | erials Handling or Exposure            |
| 🗌 PHI                                        | Payment                     | Hazardous Chemi                        | als           | Yes  No                                |
| Treatment                                    | Operations                  | Radioactive Materia                    | Is/Ionizing R | adiation OYes ONo                      |
| Research                                     |                             | Infectious Matls/Hu                    | man Blood o   | r Bodily 🔿 Yes 💿 No                    |
| Save Return to Securition   Specific Infor   | earch ENotify @             | Previous tab                           | b             | E Add Update/Display Include His       |

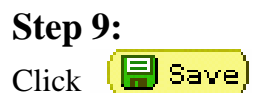

**Next, we'll approve the FTE and Percent of Time change.** (For purposes of this classroom exercise in the Practice Area, you are the approver. Please proceed.)

# **Step 10:**

Without canceling out of the current page select: **Position Approval** (Or, navigate to: Organizational Development / Position Management / Maintain Positions/Budget / <u>Position Approval</u>)

| University <sub>of</sub><br>Colorado                                                                                                    |                                                                                                    | HR89PRAC PRACT40 Home Worklist Add to Favorite                                               |
|----------------------------------------------------------------------------------------------------|----------------------------------------------------------------------------------------------------|----------------------------------------------------------------------------------------------|
| Search:                                                                                                    | Position Number: 00681023 Lecturer<br>Headcount Status: Filled                                                                                            | Go To Position Funding Current Head Count: 1 out of 1                                        |
| ▷ My Favorites ▷ Reports and Reviews                                                                                                    | Specific Information                                                                                                    | Find   View All First 🔳 1 of 3 🕩 Last                                                        |
| Recruiting     Workforce Administration     Compensation                                                                                                    | Effective Date: 01/01/2008 🗐 Position Notes                                                                                                    | Status: Active                                                                               |
| <ul> <li>▷ Time Collection</li> <li>▷ Workforce Development</li> <li>◇ Organizational Development</li> <li>◇ Position Management</li> <li>◇ Maintain</li> <li>Positions/Budgets</li> <li>– Add/Update Position</li> </ul> | Max Head Count:     1       Wrkrs Comp:     College/Prof/Teach/Clerke       'Pay Group:     MON Q     Monthly Em       'Employee Type:     Salaried     V | al  Update Incumbents ployee                                                                 |
| Info<br>- Funding Distribution<br>- Position Transfer only<br>- Position Approval<br>- Funding Approval<br>- PET/Retroactive                                                                                              | Background Checks         Criminal History Records         Motor Vehicle Records         Other Bac                                                        | Istory Records       Confidential Position         kground Check       Job Sharing Permitted |
| Funding Change<br>- Correction PET                                                                                                    | Education and Government                                                                                                    |                                                                                              |
|                                                                                                    | Classified Indicator: Other Fac<br>FTE: 0.300000<br>✓ Adds to FTE Actual Count                                                                            | Calc Group (Flex Service):                                                                   |
| ▷ Position Reports                                                                                                    | Required HIPAA Access                                                                                                    | tequirements for Hazardous Materials Handling or Exposure                                    |
| <ul> <li>▷ Enterprise Learning</li> <li>▷ Reporting Tools</li> </ul>                                                                                                    | PHI     Payment       Treatment     Operations                                                                                                    | Hazardous Chemicals OYes ONO<br>Radioactive Materials/Ionizing Radiation OYes ONO            |

# **Step 11:**

On the Position Approval page, enter or select the following:

| Position Status:<br>(required) | Approved                                           |
|--------------------------------|----------------------------------------------------|
| Position Notes / Comments:     | Your choice (Approver may add to position comments |
| (optional)                     | entered by end-user)                               |

# **Step 12:**

| Compare your Position Approval page with the one shown below:                                                        |
|----------------------------------------------------------------------------------------------------|
| Description Specific Information Position Approval                                                                   |
| (🛢 Save) 🔍 Return to Search) 🚛 Next in List) (†≣ Previous in List) (‡ Refresh) 🖉 Update/Display) (콅 Include History) |
| Position Number: 00681023 Go To Position Funding                                                                     |
| Headcount Status: Filled Current Head Count: 1 out of 1                                                              |
| Find   View All First 🔍 1 of 3 🕨 Last                                                                                |
| Short: Lecturer Essential Services +                                                                                 |
| Long Lecturer                                                                                                    |
| Approval                                                                                                    |
| Effective Date: 01/01/2008 🗒 Position Notes Reason Code: FTE Change FTE Y                                            |
| Status Date:       07/12/2007         'Position Status:       Appr/Reject:                                           |
|                                                                                                    |
| Save Return to Search Notify                                                                                         |
| Description   Specific Information   Position Approval                                                               |

Step 13: <sub>Click</sub> (Save)

# b) Update Lecturer Job Data: Return Lecturer from Short Work Break and Reappointment

### Step 1:

Select: Workforce Administration/Job Information/Job Data

# Step 2:

On the Job Data – Find an Existing Value search page, enter the following:

| EmplID:    | Enter the EmplID of your lecturer (You can also search by |
|------------|-----------------------------------------------------------|
| (required) | Name or Last Name)                                        |

### Note:

Searching by **Name** requires data to be entered as: Last Name, (space) First Name, or Last Name, (space) First Initial. Example: Caine, Michael or Caine, M

# Step 3:

Compare your Job Data – Find an Existing Value search page with the one shown below. Because you are searching for your employee, the EmplID on this page will differ from yours:

| Job Data            |                  |     |                                                            |
|---------------------|------------------|-----|------------------------------------------------------------|
| Enter any informati | on you have a    | nd  | click Search. Leave fields blank for a list of all values. |
| Find an Existing    | Value            |     |                                                            |
| EmpliD:             | begins with      | *   | 191695                                                     |
| Empl Rcd Nbr:       | - *              |     |                                                            |
| Name:               | begins with      | *   |                                                            |
| Last Name:          | begins with      | *   |                                                            |
| Department:         | begins with      | ~   | Q                                                          |
| Last 4 SSN:         | begins with      | *   |                                                            |
| HR Status:          | - *              |     | ✓                                                          |
| Employee Status:    | - *              |     | ✓                                                          |
| 🗹 Include History   | ,                |     |                                                            |
|                     |                  |     |                                                            |
| Search C            | lear <u>Basi</u> | s S | earch  팀 <u>Save Search Criteria</u>                       |
|                     | -                |     |                                                            |

Step 4: Click Search

# Step 5:

On Work Location page enter the following:

| Insert a Row:<br>(required)       | Click + to insert a row                       |
|-----------------------------------|-----------------------------------------------|
| Effective Date:<br>(required)     | 01/01/2008 (The first day of the Spring Term) |
| Effective Sequence:<br>(required) | <b>0</b> (First action/reason on 01/01/2008)  |
| Action:<br>(required)             | Return From Work Break                        |
| Reason:<br>(required)             | RWB (Return from Short Work Break)            |

# Step 6:

Compare your Work Location page with the one shown below:

| Work Location                | ormation <u>P</u> ayr  | oll <u>C</u> ompens   | ation Empl      | oyment <u>I</u> nt | formation        |                     |                |
|------------------------------|------------------------|-----------------------|-----------------|--------------------|------------------|---------------------|----------------|
| 🗐 Save) 🔍 Return to Search   | n) (∔≣Nextin List) (†j | Previous in List) 🗇 R | efresh          | <b>æ</b>           | Update/Display   | 횐 Include History   | )              |
| Caine, Michael               | EMP                    |                       |                 | ID:                | 191695           | Empl Rc             | d#: 0          |
| Work Location                |                        |                       |                 |                    | <u>Find   Vi</u> | <u>ew All</u> First | 1 of 5 🕨 Last  |
| HR Status:                   | Active                 | Empl Status:          | Active          |                    |                  |                     | + -            |
| 'Effective Date:             | 01/01/2008 🛐           | Sequence:             | o 🗐 Job         | Notes              |                  |                     |                |
| Action / Reason:             | Return from Work       | : Break 🔽             | RWB 🔍 Retu      | ırn from Sł        | nort Work Break  |                     |                |
|                              |                        |                       |                 |                    |                  |                     | Future         |
| Position Number:             | 00681023               | Lecturer              |                 |                    | Position Entry I | Date:               | 01/01/2007     |
| Regulatory Region:           | USA                    | United States         |                 |                    | Position Data    |                     |                |
| Company:                     | CU                     | University of C       | olorado         |                    | Appointment E    | nd Date:            | 08/31/2007     |
| Business Unit:               | UCOLO                  | University of C       | olorado         |                    |                  |                     |                |
| Department:                  | 40066                  | LAS-Physics &         | & Energy Scien  | ce                 | Department En    | try Date:           | 06/01/2007     |
| Location:                    | 4COH                   | Columbine Ha          | all             |                    |                  |                     |                |
| Establishment ID:            | CU                     | University of C       | olorado         |                    |                  |                     |                |
| Last Updated by: PRACT       | 40 PRACT40             | Las                   | st Upd DtTm:    | 07/12/200          | 07 1:28:41PM     | Date Create         | d: 07/12/2007  |
| Save 🔍 Return to Sea         | rch 🔄 Notify 🥝         | 🖻 Previous tab        | Next tab        | Refresh            |                  | Æ                   | Update/Display |
| Work Location   Job Informat | ion   Payroll   Comp   | ensation   Employn    | nent Informatio | <u>n</u>           |                  |                     |                |

| Job Notes / Comments: | Record any comments relative to the lecturer's Return                           |
|-----------------------|---------------------------------------------------------------------------------|
| (optional)            | <b>From Work Break status.</b> (Example: EE returning for Spring Semester 2008) |

# Step 8:

Compare your Job Notes page with the one shown below:

| Instructions |            |                |                           |
|--------------|------------|----------------|---------------------------|
| lected Note  |            |                |                           |
| ID:          | 191695     | Caine, Michael | Created: 07/12/2007 1:45P |
| Empl Rcd#:   | 0          |                | Creator: Tumenbayar,Ruth  |
| Eff Date:    | 2008-01-01 |                | Last Update:              |
| Sequence:    | 0          |                | by:                       |
|              |            |                |                           |
| Save         |            |                | Undo Changes              |

# Step 9:

Click \_\_\_\_\_

Save

and return to Job Data Page

<u>Job Data Page</u>

# **Step 10:**

Now, reappoint your lecturer. On Work Location page, enter the following:

| Insert a Row:<br>(required)       | Click to insert another row                                                                                              |
|-----------------------------------|----------------------------------------------------------------------------------------------------|
| Effective Date:<br>(required)     | <b>01/01/2008</b> (First day of Spring Term)                                                                             |
| Effective Sequence:<br>(required) | Enter 1 (Change from 0 to 1) (Second action/reason on 01/01/2008)                                                        |
| Action:<br>(required)             | Data Change                                                                                                    |
| Reason:<br>(required)             | RAP (Reappointment)                                                                                                    |
| Position Number:                  | Follow this 2-step process to update position changes of FTE (.30) and Percent of Time (30%):                            |
|                                   | <ol> <li>Delete Position # from this field and tab out</li> <li>Re-enter Position # in this field and tab out</li> </ol> |
|                                   | (This 2-step process will update the FTE and Percent of Time from the position)                                          |

# **Step 11:**

Compare your Work Location page with the one shown below:

| Work Location                 | ormation Pay                      | yroll <u>C</u> ompen  | sation Empl     | oyment <u>I</u> nfo | ormation         |                     |                    |
|-------------------------------|-----------------------------------|-----------------------|-----------------|---------------------|------------------|---------------------|--------------------|
| 🕞 Save) 🔍 Return to Search    | ) (∔≣Next in List) (1             | t≣Previous in List) 💈 | Refresh         | æ                   | Update/Display)( | 🖉 Include Histo     | D                  |
| Caine, Michael                | EMP                               |                       |                 | ID:                 | 191695           | Empl R              | cd #: 0            |
| Work Location                 |                                   |                       |                 |                     | Eind   \         | <u>/iew All</u> Fir | st 📧 1 of 6 🕩 Last |
| HR Status:                    | Active                            | Empl Status:          | Active          |                     |                  |                     | + -                |
| *Effective Date:              | 01/01/2008 🛐                      | Sequence:             | 1 🗐 Job         | Notes               |                  |                     |                    |
| Action / Reason:              | Data Change                       | ~                     | RAP 🔍 Rea       | ppointmen           | t                |                     |                    |
|                               |                                   |                       |                 |                     |                  |                     | Future             |
| Position Number:              | 00681023                          | Q Lecturer            |                 |                     | Position Entry   | Date:               | 01/01/2007         |
| Regulatory Region:            | USA                               | United State:         | 5               |                     | Position Data    |                     |                    |
| Company:                      | CU                                | University of         | Colorado        |                     | Appointment E    | End Date:           | 08/31/2007         |
| Business Unit:                | UCOLO                             | University of         | Colorado        |                     |                  |                     |                    |
| Department:                   | 40066                             | LAS-Physics           | & Energy Scien  | ce                  | Department E     | ntry Date:          | 06/01/2007         |
| Location:                     | 4COH                              | Columbine H           | lall            |                     |                  |                     |                    |
| Establishment ID:             | CU                                | University of         | Colorado        |                     |                  |                     |                    |
| Last Updated by: PRACT        | 40 PRACT40                        | La                    | ast Upd DtTm:   | 07/12/200           | 7 1:28:41PM      | Date Creat          | ed: 07/12/2007     |
| Save & Return to Sear         | ch 🔚 Notify                       | 🕾 Previous tab        | 🗈 Next tab 🛛 🥠  | Refresh             |                  | <i>b</i>            | Update/Display     |
| Work Location   Job Informati | ion   <u>Payroll</u>   <u>Com</u> | pensation   Employ    | ment Informatio | <u>n</u>            |                  |                     |                    |

# **Step 12:**

Compare your Job Information page with one shown below to see that the FfE and Percent of Time changed to 30/30%

| (Work Location)(Job       | Information)(     | Payroll )( Compensation )            | ( Employr | nentjnf           | ormation)         |                 |               |                 |
|---------------------------|-------------------|--------------------------------------|-----------|-------------------|-------------------|-----------------|---------------|-----------------|
| (liiol save) (Q.Return to | Search) (&5Nextir | List) (t=Previous in List) 🤻 fresh ) |           | <mark>(</mark> .@ | Update/O;spla     | <b>ay)</b> (.9  | )             |                 |
| Caine, Michael            |                   | EMP                                  |           | 10:               | 191695            | EnwiR           | cd#: 0        |                 |
| Job Information           |                   |                                      |           |                   |                   | Find View All   | First         | 1 of 5 ffi Last |
| Effective Date:           | 01/01/2008        | Sel1uence: 1                         | @ Job     | A                 | r Status          | Proposed        | 07/12/200     | )7              |
| Action /Reason:           | Data Chg          | Reappointment                        | Note      | s<br>A            | IriReject         | Tumenbayar,Ru   | ith<br>Future |                 |
| Job Code:                 | 1419              | Lecturer                             | Entry     | Date:             | 06                | 5/01/2007       |               |                 |
| Repol <sup>1</sup> s To:  | 00483300          | Chair- Physics                       |           | 1101              | 33                | Vaisvii,Matthew |               |                 |
| Regularffemi0rmy          | . TemporaiY       |                                      | FullPr    | nt:               | <                 | 50%             |               |                 |
| EmiliClass:               |                   |                                      | * Offi    |                   | -                 | vJ              |               |                 |
| Regular Shift:            | N/A               |                                      | • €       | ר <               | ∎ of Ti <u>me</u> | <u> </u>        | -             |                 |
| ClassifiedIndc:           | Other Fac         |                                      |           |                   |                   |                 | _             |                 |
| aJIIIiII1rtIom-s          |                   |                                      |           |                   |                   |                 |               |                 |
| Standard Hom-s:           |                   |                                      |           |                   |                   |                 |               |                 |
| FTE:                      | 0.300000          | Adds to FTE ActtmIC                  | ount?     |                   |                   |                 |               |                 |
| ,lli1"'h.                 | '                 |                                      |           |                   |                   |                 |               |                 |
| FLSA Status               | Exempt            |                                      |           |                   |                   |                 |               |                 |

# **Step 13:**

Next, enter new compensation for the Spring Semester 2008. Click Compensation or use the Compensation link at the bottom of the page

| *Frequency:                           | Leave as is / Verify that it is 'C'                       |  |  |  |
|---------------------------------------|-----------------------------------------------------------|--|--|--|
| (required)                            |                                                           |  |  |  |
| *Rate Code:                           | Leave as is / Verify that it is 'BASEC'                   |  |  |  |
| (required)                            |                                                           |  |  |  |
| Contract Pay:<br>(required)           | Click the Contract Pay button.                            |  |  |  |
| Insert a Row:                         | Click + to insert a row                                   |  |  |  |
| *Effective Date:                      | 12/31/2007                                                |  |  |  |
| <b>Contract Pay Type:</b>             | Spring Contract                                           |  |  |  |
| *Payment Term:                        | Leave as is / Verify that it is Pay Over Contract         |  |  |  |
| *Contract Begin Date:                 | 01/01/2008                                                |  |  |  |
| *End Date:                            | 05/31/2008                                                |  |  |  |
|                                       | Click OK to return to Compensation page                   |  |  |  |
| Comp Rate:                            | Enter \$6000 (Change the Comp Rate from the old salary to |  |  |  |
| (required)                            | the new spring contract salary amount)                    |  |  |  |
| Calculate Compensation:<br>(required) | Click the Calculate Compensation button                   |  |  |  |

### Note:

If the appointment is beginning on a date other that the first day (January 1) of the spring semester (such as February 1, 2008), the Contract Pay should start on February 1, 2008 as well. To enter this data on the Contract Pay page, record the Effective Date as 02/01/2008; select Spring Contract; override Contract Begin Date to 02/01/2008; override the End Date to 05/31/2008.

# **Step 14:**

Compare your Contract Pay page and Compensation page with the ones shown below:

# a) Contract Pay Page:

| Contract Pay          |                   |                              |               |                       |
|-----------------------|-------------------|------------------------------|---------------|-----------------------|
| Contract Information  |                   |                              | Find View All | First 🖪 1 of 3 🕩 Last |
| 'Effective Date:      | 12/31/2007 🛐      |                              |               | + -                   |
| Contract Pay Type:    | Spring Contract   | ~                            |               |                       |
| *Payment Term:        | Pay Over Contract | ~                            |               |                       |
|                       |                   |                              |               |                       |
| *Contract Begin Date: | 01/01/2008 🛐      | *Contract End Date:          | 05/31/2008 🛐  |                       |
| Payment Begin Date:   | 01/01/2008        | Payment End Date:            | 05/31/2008    |                       |
| Actual Start Date:    | 01/01/2008        | Actual Contract End<br>Date: | 05/31/2008    |                       |
| OK Cancel             | Refresh           |                              |               |                       |

# b) Compensation page:

| Work Location 🍸 🧕                    | b Information Payl          | oll Compens               | ation Em    | ployment <u>i</u> nf | ormation                   |                               |                           |
|--------------------------------------|-----------------------------|---------------------------|-------------|----------------------|----------------------------|-------------------------------|---------------------------|
| 📳 Save) 🔍 Return t                   | Search) (+ Next in List) (1 | 🖥 Previous in List) 🔇     | Refresh     | æ                    | Update/Display             | 🔊 Include History             |                           |
| Caine, Michael                       | EMP                         |                           |             | ID:                  | 191695                     | Empl Rcd                      | #: 0                      |
| Compensation                         |                             |                           |             |                      | Find V                     | iew All 🔰 First 🗹             | 1 of 5 🕨 Last             |
| Effective Date:<br>Action / Reason:  | 01/01/2008<br>Data Chg      | Sequence:<br>Reappointmen | 1           | Job<br>Notes         | Appr Status<br>Appr/Reject | Proposed C<br>Tumenbayar,Ruth | )7/12/2007<br>1<br>Future |
| Compensation Su<br>Base Compensation | nmary<br>n Rate: 6,000.0    | 00000                     |             | *Frequency:          | cQ                         | Contract C                    | contract Pay              |
| Salary Administra                    | tion Plan: 140 Grade        | : 140<br>Percei           | nt of Time: | 30.00                | Standar<br>FTE:            | d Hours: 12                   | .00                       |
| Comparative Infor                    | nation                      |                           |             | 00.00                |                            | 0.000                         |                           |
| Change Amoun<br>Change Percen        | t:                          | 5,000.000000<br>500.000   | 🗾 USD (     | Contract             |                            |                               |                           |
| Pay Rates                            |                             |                           |             |                      |                            |                               |                           |
| Annual                               | 6,000.00/                   | 000 USD                   | Daily       |                      |                            | 90.909000 U                   | SD                        |
| Monthly                              | 500.00                      | 0000 USD                  | Hourt       | y                    |                            | 9.615385 U                    | SD                        |
| Pay Components<br>Amounts            |                             |                           |             |                      | Customize   Find           | 👔 🛅 🛛 First 🕙                 | 1 of 1 🖻 Last             |
| Calculate Comp                       | ensation                    | omp Rate                  |             | Curre                | <u>ency f</u>              |                               |                           |
| Save Return                          | to Search 🔄 Notify          | Previous tab              | € Next tab  | CREfresh             |                            | Hupdate/Display               | / Include H               |

# **Step 15:**

Click Notes

Job Notes / Comments: (required) Record comments that include what classes/sections are being taught, how many credits per course, total credits and total salary amount

# **Step 16:**

Compare your Job Notes page to the following:

| elected Note |                                        |                |              |                   |
|--------------|----------------------------------------|----------------|--------------|-------------------|
| ID:          | 191695                                 | Caine, Michael | Created:     | 07/12/2007 3:37PM |
| Empl Rcd#:   | 0                                      |                | Creator:     | Tumenbayar,Ruth   |
| Eff Date:    | 2008-01-01                             |                | Last Update: |                   |
| Sequence:    | 1                                      |                | by:          |                   |
|              | Total 9 credit ho<br>Total pay = \$600 | urs<br>O       |              |                   |
|              |                                        |                |              | ~                 |

# **Step 17:**

| -     |  |
|-------|--|
| Click |  |

Save and return to Job Data Page

Job Data Page

# **Step 18:**

Click **Employment Information** or use the Employment Data link at the bottom of the page

| Appointment End Date: | <b>Your choice</b> (Enter the appointment end date, such as 05/31/08 |
|-----------------------|----------------------------------------------------------------------|
| (required)            | for the end of the spring term)                                      |

### Notes:

The Appointment End Date is the last day of the last month that the employee will be paid that semester. Funding for the position must cover the full length of the lecturer's appointment.

# Step 19:

| Work Location                          | Payroll               | Compensation         | Employment        | Information     |                       |                  |
|----------------------------------------|-----------------------|----------------------|-------------------|-----------------|-----------------------|------------------|
| (                                      | in List) (†≣ Previou: | s in List) 💈 Refresh | -<br>-            | 🖉 Update/Displa | y) (@Include History) |                  |
| Caine, Michael                         | EMP                   |                      | ID:               | 19169           | 5 Empl Rcd a          | #: 0             |
| Empl Rcd:                              | 0                     | Univ Employme        | nt Date: 0        | 1/01/2007       |                       |                  |
| Last Start Date:                       | 01/01/2007            |                      |                   |                 |                       |                  |
| Termination Date:                      |                       | Service Dt:          | C                 | 1/01/2007       |                       |                  |
|                                        |                       |                      |                   |                 |                       |                  |
| Empl Record                            |                       |                      |                   |                 |                       |                  |
| Class Staff Seniority Date:            |                       | 4                    | 0 0               | 0               |                       |                  |
| Class Staff Save Pay End Date:         |                       | 4                    | <u>ن</u>          |                 |                       |                  |
| Business Title:                        | Lecturer              |                      | Classified Sta    | aff LOS:        |                       |                  |
| Classified Staff Certification Dat     | e:                    |                      | Job Code Ent      | ry Date:        |                       |                  |
| USA                                    |                       |                      |                   |                 |                       |                  |
| 12 Month Faculty 📃                     |                       |                      |                   |                 |                       |                  |
| Appointment End Date:                  | 053108 関              | Contr                | act Length:       | N               | ot Applica 🔽          |                  |
| Accrue Tenure Services 📃               |                       | 🍄 🛛 FTE f            | or Tenure Accru   | ial:            |                       |                  |
| Service Calculation Group:             | Q                     | 🍄 🛛 FTE f            | or Flex Service / | Accrual:        |                       |                  |
|                                        |                       |                      |                   |                 |                       |                  |
|                                        |                       |                      |                   |                 |                       |                  |
| Save Return to Search                  | Notify 💿 Previo       | ous tab 🔿 Next f     | ab 🗘 Refresh      | 1               | d                     | 된 Update/Display |
| Nork Location   Job Information   Payr | oll   Compensatio     | n   Employment In    | formation         |                 |                       |                  |

Compare your Employment Data page with the one shown below:

# **Step 20:**

| Click | 🔡 Save |
|-------|--------|
| CHUR  |        |

# Step 21:

**Run the Job Status report** (Navigation: Reports and Reviews / Job Information / <u>Job Status</u>): Your UCCS HR Office is your approver. In order for them to approve your job data updates (and subsequently your position and funding changes), you need to run the <u>Job Status</u> report in HRMS. Print a copy of this report and obtain the three necessary signatures (your signature, your departmental chair and the dean). Send the original copy (with original signatures) to HR and send a copy (showing signatures) to the Vice Chancellor's office. Every time updates are made to your lecturer appointment(s), this report must be sent to HR. In addition, HR must have this report prior to the upcoming payroll deadline so that your updates can be approved before payroll is processed! The step-by-step guide for running HRMS reports is located on the ES website.

# Next, we are going to approve the job data changes.

(For purposes of this classroom exercise in the Practice Area, you are the approver. Please proceed.)

# **Step 22:**

Without canceling out of the current page, select: **Job Approval** (Or, navigate to: Workforce Administration / Job Information / <u>Job Approval</u>)

| University                                        |                                                                                                    |
|---------------------------------------------------|----------------------------------------------------------------------------------------------------|
| Colorado                                          | HR89PRAC PRACT40 Home Vorklist Add to Favori                                                                    |
| Menu 😑                                            |                                                                                                    |
| Search:                                           | New Window   Customize F                                                                                        |
|                                                   | Work Location Lok Information Dawall Componentian Employment Information                                        |
| ▷ My Favorites                                    |                                                                                                    |
| Reports and Reviews Recruiting                    | Bave QReturn to Search) (4≣Next in List) (†≣Previous in List) ØRefresh (20 Update/Display) (20 Include History) |
| ✓ Workforce Administration ▷ Personal Information | Caine, Michael EMP ID: 191695 Empl Rcd #: 0                                                                     |
| ▽ Job Information                                 | Empl Rcd: 0 Univ Employment Date: 01/01/2007                                                                    |
| Contract Administration Review Inb Information    | Last Start Date: 01/01/2007                                                                                     |
| ▷ Reports                                         | Termination Date: Service Dt: 01/01/2007                                                                        |
| - Add Employment                                  | Scruce Di 01/01/2007                                                                                            |
| – Job Data                                        |                                                                                                    |
| <ul> <li>Update Contract Pay NA</li> </ul>        |                                                                                                    |
| - Job Data Transfer/Rehire                        | Empl Record                                                                                                    |
| - Job Approval                                    | Class Staff Seniority Date: 🗘 0 0 0                                                                             |
| - Company Property                                | Class Staff Save Pay End Date:                                                                                  |
| ▷ Plan Salaries CU ▷ Workforce Reports            | Classified Staff LOS:                                                                                           |
| ▷ Compensation                                    | Business Title: Lecturer Iab Code Entry Date:                                                                   |
| Time Collection     Mortform Development          | Classified Staff Cartification Date:                                                                            |
| Organizational Development                        | chasmed star connection but.                                                                                    |
| ▶ Enterprise Learning                             | USA                                                                                                    |
| ▷ Reporting Tools                                 | 12 Month Faculty                                                                                                |
|                                                   | Appointment End Date: 05/31/2008 🕅 Contract Length: Not Applic: 🗸                                               |
|                                                   |                                                                                                    |
|                                                   | ACCIVE IENVICES                                                                                                 |
|                                                   | Service Calculation Group: Q 🖓 FTE for Elex Service Accrual:                                                    |

# Step 23:

On Job Approval page, enter the following:

| *Approval Status:<br>(required) | Approved (Approve all proposed rows)                       |
|---------------------------------|------------------------------------------------------------|
| Job Notes / Comments:           | Your choice (Approver may add to job data comments entered |
| (optional)                      | by end-user)                                               |

# Note:

As an approver, be sure **ALL** rows of data are approved.

**Step 24:** Compare your Job Approval page with the one shown below:

| Work Location Jok              | ) Information<br>Gearch) (∔≣Nextin | <u>P</u> ayroll<br>List) (↑≣P | Compensatio<br>Previous in List) (#Refre | n Employme      | nt <u>I</u> nformation      | Job Appro     | oval Cu 🗎 |
|--------------------------------|------------------------------------|-------------------------------|------------------------------------------|-----------------|-----------------------------|---------------|-----------|
| Caine,Michael                  |                                    | ID:                           | 191695                                   | Appoint End Dt: | 05/31/2008                  |               |           |
| Approval                       |                                    |                               |                                          | Find            | First 🛃 1-                  | 5 of 5 🕨 Last |           |
| Effective Date:                | 01/01/2008 \$                      | Sequence:                     | 1 🗐 Job Notes                            | Payroll Status  | Short Wor                   | k Break       |           |
| Action:                        | DTA Data Chy                       | g Reason:                     | RAP Reappointme                          | ent             |                             |               |           |
| Department:                    | 40066                              | LAS-Phy                       | /sics & Energy Scier                     | ice A           | action Date:                | 07/12/2007    |           |
| Job Code:                      | 1419                               | Lecturer                      | r                                        |                 | %TIME:                      | 30.00         |           |
| Position Number:<br>Comp Freq: | 00681023<br>C                      | Lecturer<br>Contract          | r<br>t                                   | :               | Std Hrs/Wk:<br>Contract Pay | 12.00<br>/    |           |
| Pay Rate Data                  |                                    |                               | Compensation Sun                         | mary            |                             |               |           |
| Annual Rate:                   | 6000                               | 0.000                         | Base Compensa                            | tion Rate:      | 6,000.000                   | 000 🛒         |           |
| Monthly Rate:<br>Hourly Rate:  | 500<br>9.61                        | ).000<br>5385                 | Total Compensa                           | tion Rate:      | 6,000.000                   | 000👳          |           |
| *Approval Status               | Approved                           | <ul> <li>Statu</li> </ul>     | s Date: 07/12/2007                       | Appr/Reject:    | Tumenbayar,                 | ,Ruth         |           |
|                                |                                    |                               |                                          |                 |                             |               |           |

# Step 25: Click Save

Page49 of 56

# c) Make a Correction to Pay Rate (Error Made in Original Salary Entry)

It is now early February 2008. When your lecturer received his first paycheck on January 31, he realized the compensation he received was less than what his Hire Letter of Offer stated. Therefore, the university owes him some money. PLUS, his compensation data in HRMS must be updated. Your lecturer has agreed that he can wait until the February pay date for this additional money owed him (meaning he is not requesting a hand-drawn check). You now need to make a pay rate change update in the system.

### Step 1:

Select: Workforce Administration/Job Information/Job Data

### Step 2:

On the Job Data – Find an Existing Value search page, enter the following:

| EmplID:    | Enter the EmplID of your lecturer (You can also search by |
|------------|-----------------------------------------------------------|
| (required) | Name or Last Name)                                        |
|            |                                                           |

### Note:

Searching by **Name** requires data to be entered as: Last Name, (space) First Name, or Last Name, (space) First Initial. Example: Caine, Michael or Caine, M

# Step 3:

Compare your Job Data – Find an Existing Value search page with the one shown below. Because you are searching for your employee, the EmpIID on this page will differ from yours.

| Job Data            |                                                                            |  |
|---------------------|----------------------------------------------------------------------------|--|
| Enter any informati | on you have and click Search. Leave fields blank for a list of all values. |  |
| ∫ Find an Existing  | Value                                                                      |  |
| EmpliD:             | begins with 🔽 191695                                                       |  |
| Empl Rcd Nbr:       | = 🗸                                                                        |  |
| Name:               | begins with 🔽                                                              |  |
| Last Name:          | begins with 🔽                                                              |  |
| Department:         | begins with 🔽                                                              |  |
| Last 4 SSN:         | begins with 🔽                                                              |  |
| HR Status:          | = 🗸                                                                        |  |
| Employee Status:    | = 🗸                                                                        |  |
| 🗹 Include History   |                                                                            |  |
| Search C            | ear Basic Search 🗐 Save Search Criteria                                    |  |

# Step 5:

On the Work Location page, enter or select the following:

| Insert a Row:<br>(required) | Click + to insert another row                                                                                  |
|-----------------------------|----------------------------------------------------------------------------------------------------|
| Effective Date:             | 01/01/2008 (This date needs to reflect the begin date of the spring contract or the date you chose your spring |
|                             | contract to begin)                                                                                             |
| Effective Sequence:         | Enter 2 (Change from 1 to 2) (Third action/reason on                                                           |
| (required)                  | 01/01/2008 – or the date of your contract example)                                                             |
| Action:                     | Pay Rate Change                                                                                                |
| (required)                  |                                                                                                    |
| Reason:                     | COR (Correct Pay Rate- Comment Reqd)                                                                           |
| (required)                  |                                                                                                    |

### Note:

Making this salary change will affect the February payroll processing by kicking off an automatic contract pay process that will self-adjust the salary change over the next four months (February – May). This is good news. It means that your lecturer's salary will be automatically updated for the four remaining contract months and his pay check will increase proportionately to cover the \$3000 that he is owed.

# Step 6:

Compare your Work Location page with the one shown below:

|                                                                             |                                    |                                                                                                    | <u></u>                   |                                     |                              |
|-----------------------------------------------------------------------------|------------------------------------|----------------------------------------------------------------------------------------------------|---------------------------|-------------------------------------|------------------------------|
| Saine, Michael                                                              | EMP                                |                                                                                                    | ID:                       | 191695                              | Empl Rcd #: 0                |
| Vork Location                                                               |                                    |                                                                                                    |                           | Find View                           | / All 🦳 First 🗹 1 of 6 🕩 Las |
| HR Status:                                                                  | Active                             | Empl Status: Short V<br>Break                                                                                            | Vork                      |                                     | + -                          |
| Effective Date:                                                             | 01/01/2008 🛐                       | Sequence: 2                                                                                                    | 🗐 Job Notes               |                                     |                              |
| Action / Reason:                                                            | Pay Rate Chang                     | e 🔽 COR                                                                                                    | 🔍 🛛 Correct Pay Ra        | te- Comment Req                     | d                            |
|                                                                             |                                    |                                                                                                    |                           |                                     | Future                       |
| Last Date Worked:                                                           | 08/31/2007                         |                                                                                                    | 1                         | Expected Return D                   | )ate: 📑                      |
| Position Number:                                                            | 00681023                           | Q Lecturer                                                                                                    |                           | Position Entry Dat                  | te: 01/01/2007               |
| Regulatory Region:                                                          | USA                                | United States                                                                                                    |                           | Position Data                       |                              |
|                                                                             |                                    |                                                                                                    |                           | Ann sinter ant Fud                  | Date: 05/04/0000             |
| Company:                                                                    | CU                                 | University of Colorad                                                                                                    | 0                         | Appointment End                     | Date. 05/31/2008             |
| Company:<br>Business Unit:                                                  | CU<br>UCOLO                        | University of Colorad<br>University of Colorad                                                                           | 0                         | Appointment End                     | Date. 05/31/2008             |
| Company:<br>Business Unit:<br>Department:                                   | CU<br>UCOLO<br>40066               | University of Colorad<br>University of Colorad<br>LAS-Physics & Energ                                                    | o<br>o<br>gy Science      | Department Entry                    | Date: 06/01/2008             |
| Company:<br>Business Unit:<br>Department:<br>Location:                      | CU<br>UCOLO<br>40066<br>4COH       | University of Colorad<br>University of Colorad<br>LAS-Physics & Ener <u>c</u><br>Columbine Hall                          | o<br>o<br>gy Science      | Appointment End<br>Department Entry | Date: 06/01/2007             |
| Company:<br>Business Unit:<br>Department:<br>Location:<br>Establishment ID: | CU<br>UCOLO<br>40066<br>4COH<br>CU | University of Colorad<br>University of Colorad<br>LAS-Physics & Ener <u>o</u><br>Columbine Hall<br>University of Colorad | o<br>o<br>yy Science<br>o | Appointment End                     | Date: 06/01/2007             |

# Step 7:

<u>Compensation</u> or use the Compensation link at the bottom of the page Click

| *Frequency:             | Leave as is / Verify that it is 'C'                       |
|-------------------------|-----------------------------------------------------------|
| (required)              |                                                           |
| *Rate Code:             | Leave as is / Verify that it is 'BASEC'                   |
| (required)              |                                                           |
| Comp Rate:              | Enter \$9000 (Change incorrect Comp Rate to correct rate) |
| (required)              |                                                           |
| Calculate Compensation: | Click the Calculate Compensation button                   |
| (required)              |                                                           |

### Note:

Do not click the <u>Contract Pay</u> button for this pay rate change! The contract is already set up for the spring term. The system will take care of the pay rate change in relationship to the contract pay terms and will pay the appropriate amount over the remaining months of the contract.

# Step 8:

Compare your Compensation page with the one shown below:

| Work Location Job Infor                           | mation Payrol           | Compensat                               | tion Empl        | loyment <u>i</u> nform | nation                       |                           |
|---------------------------------------------------|-------------------------|-----------------------------------------|------------------|------------------------|------------------------------|---------------------------|
| Return to Search                                  | ) (∔≣ Next in List) (†≣ | Previous in List) 🗇 Re                  | efresh           | (Ze Up                 | date/Display) 🖉              | Include History)          |
| Caine, Michael                                    | EMP                     |                                         |                  | ID:                    | 191695                       | Empl Rcd #: 0             |
| Compensation                                      |                         |                                         |                  |                        | Find View A                  | 📕 First 🕙 1 of 6 🕩 Last   |
| Effective Date: 01/0<br>Action / Reason: Pay F    | 1/2008<br>Rt Chg        | Sequence: ;<br>Correct Pay Rate<br>Reqd | 2 🗐<br>- Comment | Job App<br>Notes App   | or Status ⊨Prope<br>n/Reject | osed 07/13/2007<br>Future |
| Compensation Summary                              |                         |                                         |                  |                        |                              |                           |
| Base Compensation Rate<br>Total Compensation Rate | 9,000.000               | 0000                                    | 1                | Frequency:             | C Q Con                      | tract Contract Pay        |
| Salary Administration Pla                         | in: 140 Grade:          | 140                                     |                  |                        | Standard Hou                 | rs: 12.00                 |
| Job Code: 1419 Le                                 | cturer                  | Percent                                 | of Time:         | 30.00                  | FTE:                         | 0.300000                  |
| Comparative Information                           |                         |                                         |                  |                        |                              |                           |
| Change Amount:                                    |                         | 3,000.000000                            | USD C            | ontract                |                              |                           |
| Change Percent:                                   |                         | 50.000                                  |                  |                        |                              |                           |
| Pay Rates                                         |                         |                                         |                  |                        |                              |                           |
| Annual                                            | 9,000.0000              | 00 USD                                  | Daily            |                        | 82                           | .569000 USD               |
| Monthly                                           | 750.0000                | 00 USD                                  | Hourly           |                        | 14                           | .423077 USD               |
| Pay Components<br>Amounts                         |                         |                                         |                  | Cust                   | iomize   Find   🛗            | First 🗹 1 of 1 🕨 Last     |
| *Rate Code                                        | Seq Com                 | ip Rate                                 |                  | Currency               | <u>Freque</u>                | ency                      |
| 1 BASEC 🔍                                         | 0                       | 9,000.000000 👳                          | I                | USD                    | С                            | ÷ -                       |
| Calculate Compensatio                             | on                      |                                         |                  |                        |                              |                           |
| Save Return to Search                             | h Notify Conversion     | Previous tab                            | Next tab         | Refresh                | ÆЦ                           | odate/Display             |

| Ste   | p | 9 | • |
|-------|---|---|---|
| ~ • • | - | - | - |

| -     |   | Job   |  |
|-------|---|-------|--|
| Click | _ | Notes |  |

| Job               | Record comments relative to the lecturer's pay rate change |
|-------------------|------------------------------------------------------------|
| Notes / Comments: |                                                            |
| (required)        |                                                            |

# **Step 10:**

Compare your Job Notes page with the one shown below:

|               |                   | au - Selecteu Noto | e            |                   |
|---------------|-------------------|--------------------|--------------|-------------------|
|               |                   |                    |              |                   |
| Selected Note |                   |                    |              |                   |
| ID:           | 191695            | Caine, Michael     | Created:     | 07/13/2007 1:53PM |
| Empl Rcd#:    | 0                 |                    | Creator:     | Tumenbayar,Ruth   |
| Eff Date:     | 2008-01-01        |                    | Last Update: | 07/13/2007 2:06PM |
| Sequence:     | 2                 |                    | by:          | PRACT01           |
|               |                   |                    |              | ~                 |
| Save          |                   |                    | Undo Changes | < Previous Next > |
| <b>.</b> .    | Note Selection Pa | ae                 |              |                   |
| ceturn ro:    |                   |                    |              |                   |

# **Step 11:**

Click \_\_\_\_

Save and return to Job Data Page

Job Data Page

# **Step 12:**

**Run the Job Status report** (Navigation: Reports and Reviews / Job Information / <u>Job Status</u>): Your UCCS HR Office is your approver. In order for them to approve your job data updates (and subsequently your position and funding changes), you need to run the <u>Job Status</u> report in HRMS. Print a copy of this report and obtain the three necessary signatures (your signature, your departmental chair and the dean). Send the original copy (with original signatures) to HR and send a copy (showing signatures) to the Vice Chancellor's office. Every time updates are made to your lecturer appointment(s), this report must be sent to HR. In addition, HR must have this report prior to the upcoming payroll deadline so that your updates can be approved before payroll is processed! The step-by-step guide for running HRMS reports is located on the ES website.

# Next, we'll approve the pay rate change.

(For purposes of this classroom exercise in the Practice Area, you are the approver. Please proceed.)

# Step13:

Without canceling out of the current page, select: **Job Approval** (Or, navigate to: Workforce Administration / Job Information / <u>Job Approval</u>)

| h:                                                                | Compensation Summary                              | 3          |                                            |             |          |                       |                     |
|-------------------------------------------------------------------|---------------------------------------------------|------------|--------------------------------------------|-------------|----------|-----------------------|---------------------|
| avorites<br>orts and Reviews                                      | Base Compensation Rate<br>Total Compensation Rate | : 9,<br>9, | 000.000000 <b>5</b><br>000.000000 <b>5</b> | 'Fi         | equency: | Contract              | Contract Pay        |
| ruiting                                                           | Salary Administration Pla                         | n: 140 (   | Grade: 140                                 |             | 9        | Standard Hours:       | 12.00               |
| ersonal Information                                               | Job Code: 1419 Le                                 | cturer     | Perce                                      | nt of Time: | 30.00 F  | TE:                   | 0.300000            |
| bb Information                                                    | Comparative Information                           |            |                                            |             |          |                       |                     |
| Review Job Information<br>Reports<br>Add Employment               | Change Amount:<br>Change Percent:                 |            | 3,000.000000<br>50.000                     | 👮 USD Co    | ntract   |                       |                     |
| Instance                                                          | Pay Rates                                         |            |                                            |             |          |                       |                     |
| Update Contract Pay NA<br>Job Data Transfer/Rehire                | Annual                                            | 9,00       | 10.000000 USD                              | Daily       |          | 82.5690               | 100 USD             |
| only                                                              | Monthly                                           | 75         | 50.000000 USD                              | Hourly      |          | 14.4230               | 77 USD              |
| Job Approval                                                      | Pay Components                                    |            |                                            |             | Custon   | nize   Find   🔠 🛛 Fin | rst 💽 1 of 1 🗈 Last |
| lan Salaries CU                                                   | Amounts                                           |            |                                            |             |          |                       |                     |
| forkforce Reports                                                 | <u>*Rate Code</u>                                 | Seq        | Comp Rate                                  | -           | Currency | Frequency             |                     |
| e Collection                                                      | 1 BASEC                                           | 0          | 9,000.000000                               | <b>F</b>    | USD      | С                     | + -                 |
| kforce Development<br>anizational Development<br>erprise Learning | Calculate Compensatio                             | in         |                                            |             |          |                       |                     |

# **Step 14:**

On the Job Approval page, enter or select the following:

| *Approval Status:     | Approved                                                   |
|-----------------------|------------------------------------------------------------|
| (required)            |                                                            |
| Job Notes / Comments: | Your choice (Approver may add to job data comments entered |
| (optional)            | by end-user)                                               |

# Note:

As an approver, be sure ALL rows of data are approved

Step 15: Compare your Job Approval page with the one shown below:

| Caine,Michael    |                     | ID:      | 191695              | Appoint End E  | Dt: 05/31/20        | 08                |  |
|------------------|---------------------|----------|---------------------|----------------|---------------------|-------------------|--|
| proval           |                     |          |                     | E              | ind First           | 🖣 1-6 of 6 🕩 Last |  |
| Effective Date:  | 01/01/2008 <b>S</b> | equence: | 2 🗐 Job Note:       | s Payroll Stat | tus: Short'         | Work Break        |  |
| Action:          | PAY PayRt<br>Chg    | Reason:  | COR Correct Pay     | Rate- Commen   | nt Reqd             |                   |  |
| Department:      | 40066               | LAS-Phy  | /sics & Energy Scie | nce            | Action Dat          | e: 07/13/2007     |  |
| Job Code:        | 1419                | Lecture  | r                   |                | %TIM                | E: 30.00          |  |
| Position Number: | 00681023            | Lecture  | r                   |                | Std Hrs/W           | /k: 12.00         |  |
| Comp Freq:       | С                   | Contrac  | t                   |                | Contract            | Pay               |  |
| Pay Rate Data    |                     |          | Compensation Su     | mmary          |                     |                   |  |
| Annual Rate:     | 9000.               | 000      | Base Compens        | ation Rate:    | 9,000.0             | 000000 👳          |  |
| Monthly Rate:    | 750.                | 000      | _                   |                |                     |                   |  |
| Hourly Rate:     | 14.423              | 077      | Total Compens       | ation Rate:    | 9,000.0             | 000000 💬          |  |
| *Approval Status | : Approved 🗸        | Statu    | s Date: 07/13/200   | 7 Appr/Rejec   | : <b>t:</b> Tumenba | avar.Ruth         |  |

Step 16: <sub>Click</sub> ( Save)

# **Exercise 5 – Recording and Approving Other Faculty Employee** (Lecturer) Termination at End of Academic Year Contract

**Scenario:** Your lecturer has completed his spring contract of January 1 through May 31, 2008. He has decided to resign from CU and travel abroad for a year. Your goal is to document the termination data on the <u>HR</u> <u>Action Form (PAF)</u>, attach the resignation letter to the PAF and send these documents to the HR Office. Your HR office will record and approve the termination data in HRMS.

# Terminating the lecturer completed

# End of Life Cycle Exercise for a UCCS Other Faculty (Lecturer) Employee